# Контроллер NV NC 802

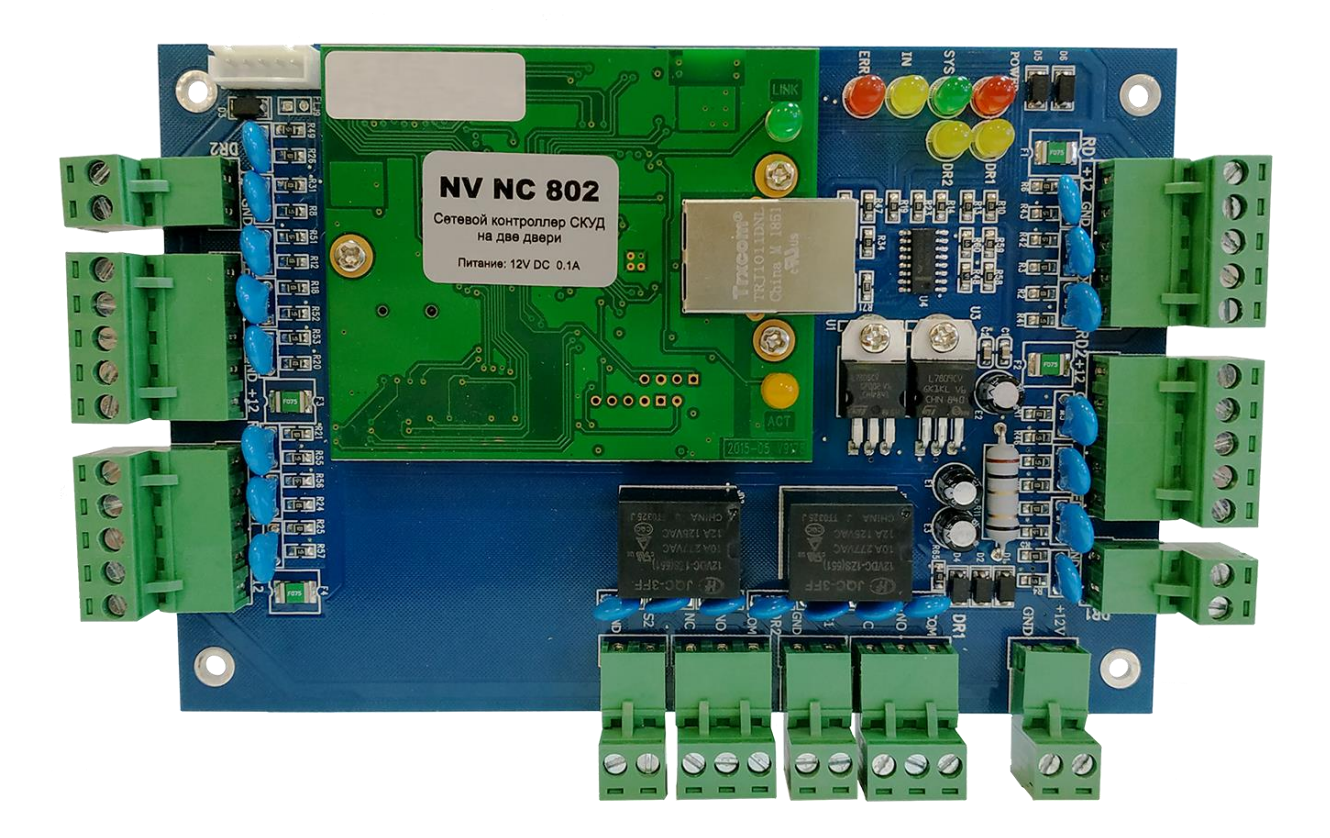

Руководство по эксплуатации программного обеспечения.

## Оглавление

| 1. | Запуск программного обеспечения                                    | 4  |
|----|--------------------------------------------------------------------|----|
| 2. | Добавление контроллера в базу данных и настройка контроллера       | 4  |
| 3. | Настройка зон контроллера                                          | 6  |
| 4. | Настройка Групп                                                    | 7  |
| 5. | Добавление и редактирование пользователей                          | 7  |
|    | 5.1 Добавление пользователей                                       | 7  |
|    | 5.2 Автоматическое добавление пользователей                        | 8  |
|    | 5.3 Утерянная карта                                                | 9  |
| 6. | Операции                                                           | 10 |
|    | 6.1 Управление привилегиями                                        | 10 |
|    | 6.1.1 Права доступа                                                | 10 |
|    | 6.1.2 Редактирование прав доступа одного пользователя              | 10 |
|    | 6.2 Консоль                                                        | 11 |
|    | 6.2.1 Проверка информации о контроллере                            | 11 |
|    | 6.2.2 Загрузка конфигураций в контроллер                           | 11 |
|    | 6.2.3 Мониторинг                                                   | 11 |
|    | 6.2.4 Получение записей из контроллера                             | 11 |
|    | 6.3 Список входов по картам                                        | 11 |
|    | 6.4 Инструменты                                                    | 12 |
|    | 6.4.1 Смена пароля                                                 | 12 |
|    | 6.4.2 Резервное копирование базы данных                            | 12 |
| 7. | Расширенный функционал                                             | 12 |
|    | 7.1 Файл                                                           | 12 |
|    | 7.1.1 Запрос лог-файла                                             | 13 |
|    | 7.2 Запись событий кнопки выход и статуса дверей                   | 13 |
|    | 7.3 Профиль расписания                                             | 14 |
|    | 7.4 Активировать периферийный контроль                             | 16 |
|    | 7.5 Активация ввода с кодонаборной клавиатуры                      | 17 |
|    | 7.6 Активация функции Anti-Passback (ограничение повторного входа) |    |
|    | 7.7 Активация режима блокировка                                    | 19 |
|    | 7.8 Активация режима мульти карты                                  | 19 |
|    | 7.9 Активация режима первая карта                                  | 19 |

|       | 7.10 Активация режима список задач контроллера                  | .20 |
|-------|-----------------------------------------------------------------|-----|
| 8.    | Операция                                                        | .21 |
|       | 8.1 Активация удаленного открытия двери                         | .21 |
| 9.    | Мультифункция                                                   | .21 |
|       | 9.1 Активировать функцию обеденный перерыв.                     | .22 |
|       | 9.2 Активировать режим патрулирование.                          | .23 |
|       | 9.2.1 Маршрут патрулирования                                    | .23 |
|       | 9.2.2 Задачи патрулирования                                     | .23 |
|       | 9.2.3 Отчет патрулирования                                      | .24 |
|       | 9.2.4 Статистика патрулирования                                 | .24 |
|       | 9.3 Активировать режим переговоры                               | .25 |
| 10.   | Инструменты                                                     | .26 |
| 11.   | Посещение                                                       | .27 |
|       | 11.1 Настройка нормального сдвига                               | .27 |
|       | 11.2 Настройка праздников                                       | .28 |
|       | 11.3 Отсутствие и командировка.                                 | .29 |
|       | 11.4 Регистрация в ручную                                       | .29 |
|       | 11.5 Отчет о посещении                                          | .30 |
| 12. I | Триложение                                                      | .30 |
|       | 12.1 Добавление фото в карточку пользователя.                   | .30 |
|       | 12.2 Импорт пользователей из Exel                               | .31 |
|       | 12.3 План территории.                                           | .31 |
|       | 12.4 Работа с USB- считывателями (на примере z2-USB Iron logic) | .32 |

## 1. Запуск программного обеспечения.

Программное обеспечение не требует установки (**Portable версия**) просто скопируйте папку с программой в нужную директорию.

| Запуск программы:    |         |  |  |  |  |  |
|----------------------|---------|--|--|--|--|--|
|                      | скуд    |  |  |  |  |  |
| Оператор:<br>Пароль: | Ок Воющ |  |  |  |  |  |

На заводских установках: Оператор «abc» Пароль «123»

## 2. Добавление контроллера в базу данных и настройка

#### контроллера.

В панели запуска выбираем «Контроллеры»

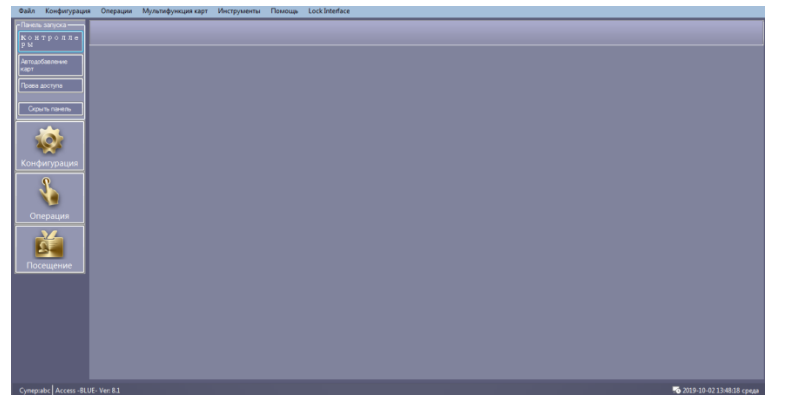

Откроется окно поиска котроллеров (чтобы добавить нужный контроллер в базу данных, правой кнопкой мыши вызываем контекстное меню и выбираем: «**доб. выбранные в** систему» либо нажать на кнопку «**доб. найденные в БД**» )

Так же здесь можно задать параметры сети:

- IP адрес
- Маска подсети
- Шлюз

| Файл                 | Конфигурация                            | Операции | Мультифункция карт Инструменты Помощь Lock Interface                                                                               |                                      |
|----------------------|-----------------------------------------|----------|----------------------------------------------------------------------------------------------------|--------------------------------------|
| Панель<br>Кон        | запуска<br>тролле                       | _        | Лоиск контроллера                                                                                                    | <u>−</u> 0 Σ                         |
| ры<br>Автодо<br>карт | бавление                                |          | Доб наданные в БД Покох Настроить [7] Неней покух после книр                                                                       | Закрыть                              |
| Права л              | воступа                                 |          |                                                                                                    | п-адрес Прим                         |
| Corps                | пь панель                               |          | 0001 223 🦂 Конфигурация IP 📃 🗮 2                                                                                                   | 192.168.100.24 #01.Englis            |
| (Конф<br>Оп          | орация<br>игурация<br>Сорация<br>ерация |          | Cop JB Rowrpart par<br>Cop JB Rowrpart par<br>MAC support<br>IF support<br>Macka registration<br>Macka registration<br>525, 555, 0 | 124_100_100_4 <sup>4</sup> 894_11430 |
| Пос                  | ещение                                  |          | Unes 192241.1.<br>Orano 22 Oc. Oteneo                                                                                              |                                      |
|                      |                                         |          | 2                                                                                                    |                                      |

После добавления контроллера в Базу данных, мы можем продолжить настройку контроллера во вкладке КОНФИГУРАЦИЯ, выбрав КОНТРОЛЛЕРЫ

| 🔏 Система контроля и управления дост     | лом (СКУД)                                                 |                      | - 0. ×                        |
|------------------------------------------|------------------------------------------------------------|----------------------|-------------------------------|
| Файл Конфигурация Операции               | Мультифункция карт Инструменты Помощь Lock Interface       |                      |                               |
| Панель запуска<br>Контролле<br>Контролле | еры Группа Пользователи Права доступа                      |                      |                               |
| Автодобавление<br>Карт                   | Удал. Печать Экспорт в Ехсе! Поиск (Все зоны)              | •                    |                               |
| Права доступа                            | Сери Акти п⊷адрес По Зона Примеча  <br>2231883 2 60000 Деа | двери<br>љ1: Джерь2: |                               |
| Скрыть панель                            | Контролиер                                                 |                      |                               |
| 🔬 📗                                      | "Komposep # 2 *Heofingeno                                  |                      |                               |
| Конфигурация                             | Сер. номер. 🗾 🛛 Астивно                                    |                      |                               |
|                                          | О Небольшая сель                                           |                      |                               |
| Операция                                 | Крупные сели. Интернет                                     |                      |                               |
|                                          |                                                            | Зоны                 |                               |
| Посещение                                |                                                            |                      |                               |
|                                          |                                                            |                      |                               |
|                                          |                                                            |                      |                               |
|                                          |                                                            |                      |                               |
| Cynep:abc Access -BLUE- Ver: 8.1         |                                                            |                      | 💀 2019-10-08 16:43:22 вторник |

Здесь можно изменить параметры контроллера:

- Имя
- Зону (расположение)
- Серийный номер
- Выбор сети

Если нажать **ДАЛЕЕ**, то откроются дополнительные настройки.(Здесь, если требуется, меняем названия контролируемых помещений: **ДВЕРЬ 1**, **ДВЕРЬ 2**.)

|                | Имя двери           |            | Контроль режима двери                                          | Задержка открытия |
|----------------|---------------------|------------|----------------------------------------------------------------|-------------------|
| Дверь 1        | #Дверь 1            | 🗹 Актив.   | 💿 Контроль) Открыто ) Закрыть                                  | 3 🚔               |
| Дверь 2        | Дверь 2             | 🔽 Актив.   | <ul> <li>Контроль</li> <li>Открыто</li> <li>Закрыть</li> </ul> | 3 🊔               |
|                |                     |            | J                                                              |                   |
|                | Положение считывате | еля        |                                                                |                   |
| Дверь1#Вход    | Вход                | 🔽 Контроль | о посещений                                                    |                   |
| Дверь 1# Выход | Выход               | 🔽 Контроль | ь посещений                                                    |                   |
| Deces 2# Dyce  | Byon                | - Koutoon  | - Rocelleville                                                 |                   |
| дверь2# Бход   | БХОД                |            | посещении                                                      |                   |
| Дверь2# Выход  | Выход               | 🔽 Контроль | посещений                                                      |                   |

## 3. Настройка зон контроллера.

Открываем в «КОНФИГУРАЦИЯ» выбираем «ЗОНЫ»

1.Добавляем корневую зону.

|                                                                                                    | 🕴 Зоны                       |  |
|----------------------------------------------------------------------------------------------------|------------------------------|--|
| Contraction of the local division of the local division of the loc | <b>Н н</b> добавить корневую |  |
| Vanish 2                                                                                                    | Выбранная зона               |  |

#### 2.После добавляем ветку.

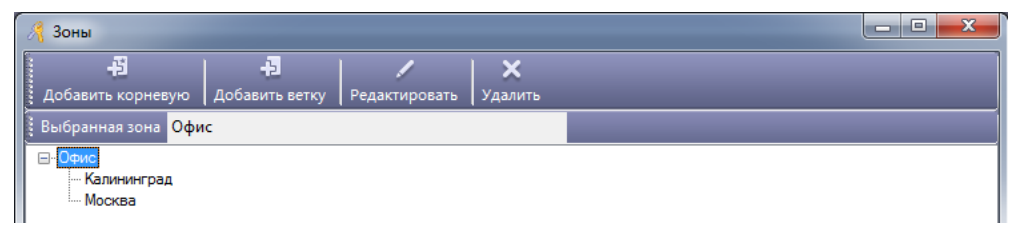

3. Теперь заходим в Конфигурация, настройки контроллера,

Редактировать (выбираем нужное расположение)

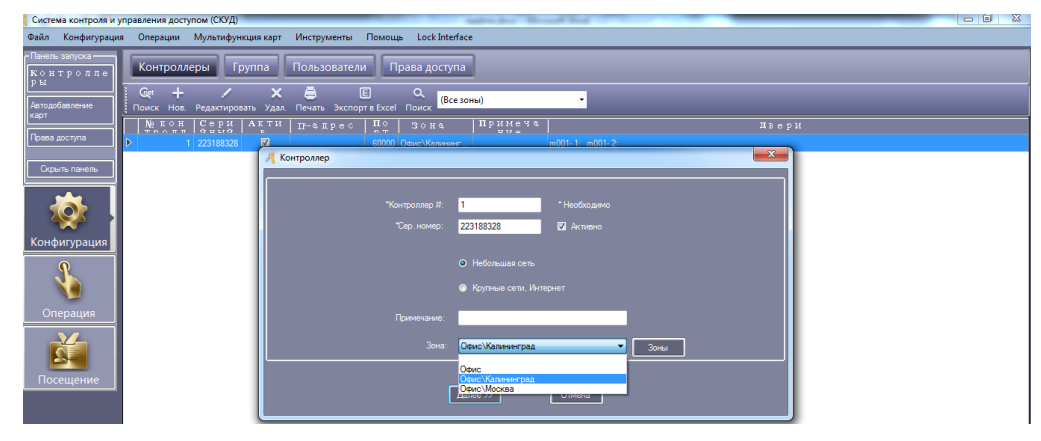

## 4. Настройка Групп

Открываем конфигурация, выбираем группы пользователей.

| 🦂 Систе                                | ма контроля и уп                   | равления достр                   | упом (СКУД)         | _                         |                       | _                | _                                                    |              | and the second Party of |
|----------------------------------------|------------------------------------|----------------------------------|---------------------|---------------------------|-----------------------|------------------|------------------------------------------------------|--------------|-------------------------|
| Файл                                   | Конфигурация                       | Операции                         | Мультифунк          | ция карт                  | Инструменты           | Помощь           | Lock Interfa                                         | ce           |                         |
| - Панел<br>Кон<br>ры<br>Автода<br>карт | ь запуска<br>(тролле)<br>обавление | Контролл<br>- 13<br>Добавить кор | еры Гр<br>невую Доб | уппа<br>+Э<br>авить ветку | Пользовател           | и Пр<br>Редактир | ава доступа<br>— — — — — — — — — — — — — — — — — — — | Х<br>Удалить | E<br>Экспорт в Excel    |
| Права                                  | доступа                            | Выбранная гр<br>Бухгалтерия      | уппа Бухгалт        | ерия                      |                       |                  |                                                      |              |                         |
| Скр                                    | ыть панель<br>фигурация<br>терация | — Техподдержа<br>— Отдел прода   | ка                  | <u>Я</u> Доб              | авить ветку<br>Группа | [<br>Ок          | Отмена                                               |              |                         |
| Πο                                     | сещение                            |                                  |                     |                           |                       |                  |                                                      |              |                         |

## 5. Добавление и редактирование пользователей

#### 5.1 Добавление пользователей.

Открываем конфигурация, выбираем пользователи.

Нажимаем добавить. Вносим необходимые данные (имя, номер карты, группу, срок действия)

| 🥂 Пользователь                       | ×                            |
|--------------------------------------|------------------------------|
| Главн. Другое                        |                              |
| *ID Пользовател<br>*Имя:<br>№ карты: | * Необходимо                 |
| Группа:<br>Контроль посещений        | Срок действия                |
|                                      | Активировать: 2019-11-05 🗐 🔻 |
| Доб. сп                              | ед Ок Выход                  |

Если требуется внести еще одного пользователя, нажимаем **добавить следующего**. Нажимаем **ОК** и все внесенные пользователи добавляются в систему.

Если требуется отредактировать карточку пользователя и внести изменения, выбираем нужного и открываем вкладку **другое.** 

| Главн. Другое |               |  |
|---------------|---------------|--|
| Пол:          | 🕶 Компания:   |  |
| Национально   | Должность:    |  |
| Религия:      | Ученая степ.: |  |
| Место рожд.:  | Тип сертиф.:  |  |
| День. рожд.:  | ID сертиф.:   |  |
| Дата          | ИНН:          |  |
| Политические: | Дата появл.:  |  |
| Культура:     | Дата ухода:   |  |
| Раб. телеф.:  | E-mail:       |  |
| Мобильн.:     | Адрес:        |  |
| Дом. тел.:    | Индекс:       |  |
| Ник:          | Примечание:   |  |
|               |               |  |

5.2 Автоматическое добавление пользователей.

| 🥂 Автодобавление пользователя         |        |
|---------------------------------------|--------|
| с Выбор устройства                    |        |
| USB считыватель                       |        |
| Со считывателя m001                   | -2 👻   |
| <ul> <li>Ввод карт группой</li> </ul> |        |
| Далее >                               | Отмена |

Для выбора устройства выберите соответственно:

-USB считыватель

- -Считыватель контроллера
- -Ввод карт группой

Выберите USB считыватель или Считыватель контроллера нажмите далее.

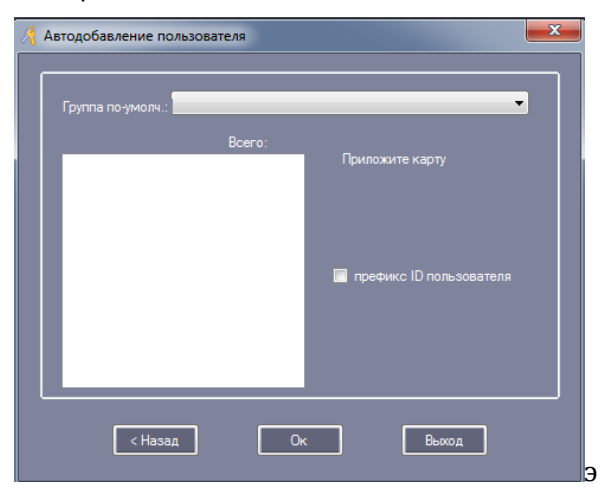

Добавьте требуемые ключи и нажмите ОК.

Выберите Ввод карт группой

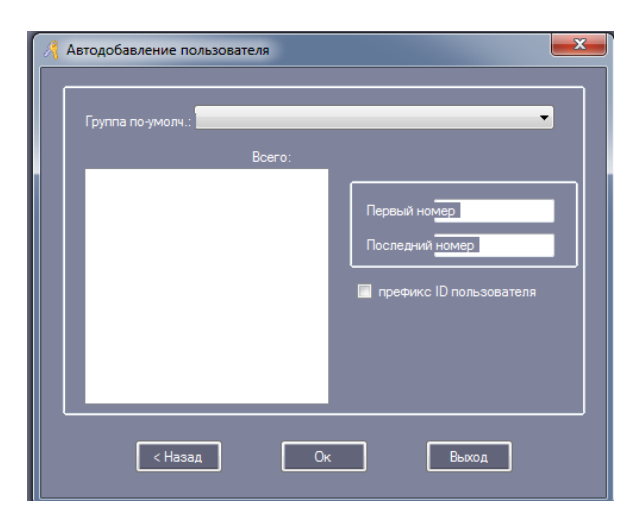

Водим начальный и конечный номер ключа нажимаем ОК.

В результате, весь указанный диапазон ключей отобразится во вкладке пользователи.

| Файл Конфигурация                 | Операции Мул        | ьтифункция карт      | Инструменты<br>Пользователя | Помощь L          | ock Interface            | исок залач            |                         |               |
|-----------------------------------|---------------------|----------------------|-----------------------------|-------------------|--------------------------|-----------------------|-------------------------|---------------|
| Контролле<br>ры<br>Автодобавление | ÷<br>Автодобавление | +<br>Добавить Редакт | 🖊 🗙<br>ировать Удал. Г      | a<br>Іечать Экспо | Е Е<br>рт в Excel Импорт | 2.<br>Утерянная карта | Групповое обновл.       | и раво Поиск  |
| Права доступа                     | Имя                 |                      | • № карты                   |                   | Группа                   |                       | • 3anpo                 | 🛱<br>: Очист. |
| Скрыть панель                     | ID польз<br>1       | ИИМЯ ПОЛ<br>N5577872 | № карты<br>5577872          | Контр<br>🔽        | Срок дей<br>🗹            | Дата ак<br>2019-11-05 | Дата деак<br>2099-12-31 |               |
|                                   | 2                   | N5577873             | 5577873                     | <b>V</b>          | <b>V</b>                 | 2019-11-05            | 2099-12-31              |               |
|                                   | 3                   | N5577874             | 5577874                     | <b>V</b>          | <b>V</b>                 | 2019-11-05            | 2099-12-31              |               |
| - <b>**</b>                       | 4                   | N5577875             | 5577875                     | $\checkmark$      | <b>V</b>                 | 2019-11-05            | 2099-12-31              |               |
| Конфигурация                      | 5                   | N5577876             | 5577876                     | $\checkmark$      | V                        | 2019-11-05            | 2099-12-31              |               |
| 0                                 | 6                   | N5577877             | 5577877                     | <b>v</b>          | <b>v</b>                 | 2019-11-05            | 2099-12-31              |               |
|                                   | 7                   | N5577878             | 5577878                     | V                 | <b>V</b>                 | 2019-11-05            | 2099-12-31              |               |
| <u>v</u>                          | 8                   | N5577879             | 5577879                     |                   |                          | 2019-11-05            | 2099-12-31              |               |
| Операция                          | 9                   | N5577880             | 5577880                     |                   | <b>X</b>                 | 2019-11-05            | 2099-12-31              |               |
|                                   | 10                  | N5577861             | 55//881                     |                   | ×                        | 2019-11-05            | 2099-12-31              |               |
|                                   | - 12                | N5577802             | 5577002                     |                   |                          | 2013-11-03            | 2033-12-31              |               |
|                                   | 12                  | N5577994             | 5577094                     |                   |                          | 2013-11-05            | 2033-12-31              |               |
| Посещение                         | 14                  | N5577885             | 5577885                     |                   |                          | 2019-11-05            | 2099-12-31              |               |
|                                   | 15                  | N5577886             | 5577886                     |                   | v                        | 2019-11-05            | 2099-12-31              |               |
|                                   | 16                  | N5577887             | 5577887                     | <b>V</b>          | <b>V</b>                 | 2019-11-05            | 2099-12-31              |               |
|                                   | 17                  | N5577888             | 5577888                     | <b>v</b>          | <b>V</b>                 | 2019-11-05            | 2099-12-31              |               |
|                                   | 18                  | N5577889             | 5577889                     | V                 | <b>V</b>                 | 2019-11-05            | 2099-12-31              |               |
|                                   | 19                  | N5577890             | 5577890                     | <b>V</b>          | V                        | 2019-11-05            | 2099-12-31              |               |
|                                   |                     |                      |                             |                   |                          |                       |                         |               |
| Cynep:abc Access -BLU             | E- Ver: 8.1         |                      |                             |                   |                          |                       |                         |               |

Важно! При автоматическом добавлении карт имя пользователя будет состоять из **N+номер** карты.

#### 5.3 Утерянная карта.

Если пользователь потерял карту, то для внесения новой карты необходимо:

-выбрать нужного пользователя

#### -выбрать в конфигурации, утерянная карта

-ввести номер новой карты.

| 🍂 Утерянная карта | ×        |
|-------------------|----------|
|                   |          |
| Имя:              | N5577872 |
|                   |          |
| Номер утерянной:  | 5577872  |
|                   |          |
| повая карта.      |          |
|                   |          |
| Οκ                | Выход    |
|                   |          |
|                   | .:       |

## 6. Операции

#### 6.1 Управление привилегиями

#### 6.1.1 Права доступа

Открываем конфигурация, выбираем права доступа.

Выбираем изменить права.

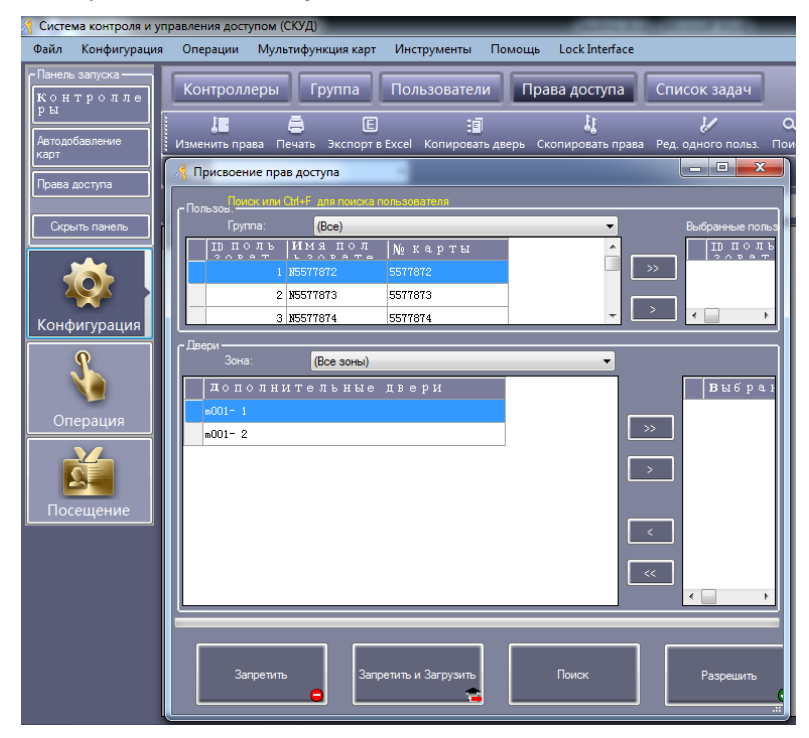

Выбираем:

-нужного пользователя/нескольких пользователей

-двери, к которым требуется предоставить/запретить доступ

Выбираем соответственно, что требуется, либо запретить, либо разрешить доступ.

#### 6.1.2 Редактирование прав доступа одного пользователя

Выбираем требуемого пользователя, нажимаем редактировать одного пользователя.

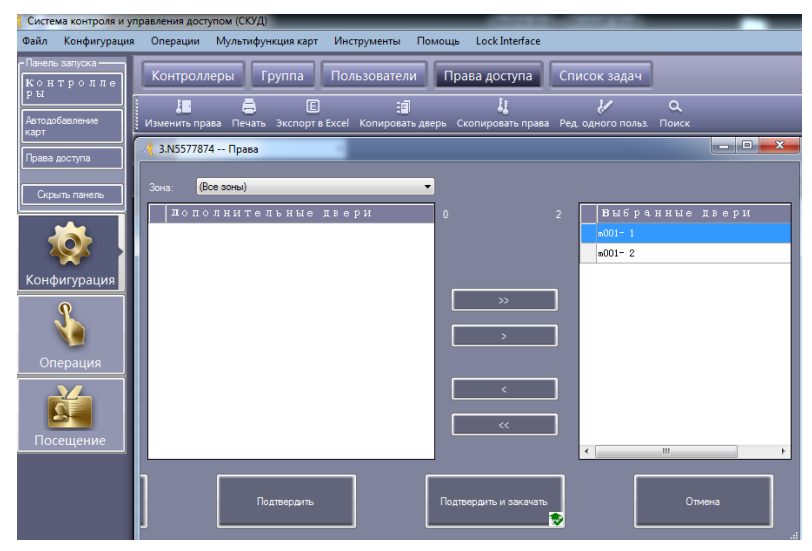

После внесения изменений нажимаем подтвердить.

#### 6.2 Консоль

Открываем операции, выбираем консоль

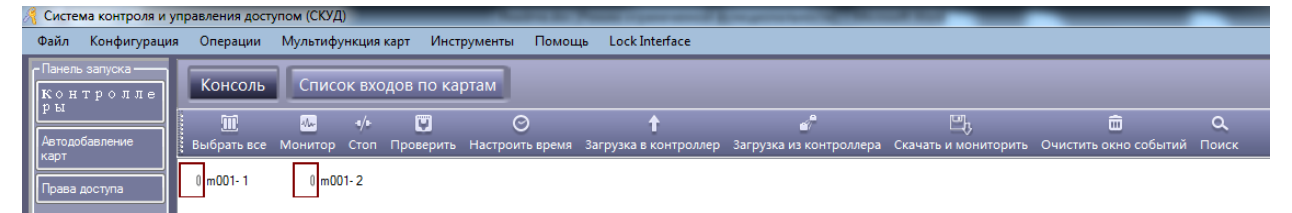

#### 6.2.1 Проверка информации о контроллере.

Выбираем требуемую дверь и нажимаем проверить.

| ð                                                                               | Систем           | Система контроля и управления доступом (СКУД) |             |         |        |             |                 |                       |                         |                      |                       |       |
|---------------------------------------------------------------------------------|------------------|-----------------------------------------------|-------------|---------|--------|-------------|-----------------|-----------------------|-------------------------|----------------------|-----------------------|-------|
| Файл Конфигурация Операции Мультифункция карт Инструменты Помощь Lock Interface |                  |                                               |             |         |        |             |                 |                       |                         |                      |                       |       |
| ĺ                                                                               | -Панель<br>Кон ° | запуска<br>тролле                             | Консоль     | Спис    | ок вхо | одов по кај | ртам            |                       |                         |                      |                       |       |
| I                                                                               |                  |                                               | Ĩ           | -1/4-   | 4/1-   | V           | O               | t                     | d                       | E,                   | ŵ                     | ٩     |
| I                                                                               | Автодоо<br>карт  | равление                                      | Выбрать все | Монитор | Стоп   | Проверить   | Настроить время | Загрузка в контроллер | Загрузка из контроллера | Скачать и мониторить | Очистить окно событий | Поиск |
|                                                                                 | Права д          | доступа                                       | 0 m001- 1   | 0 m00   | )1-2   |             |                 |                       |                         |                      |                       |       |

#### 6.2.2 Загрузка конфигураций в контроллер.

Выбираем требуемую дверь и нажимаем загрузка в контроллер.

| Система контроля и у     | управления дост   | упом (СЮД)         |             |                      |                            |                              |                      |                                           |                    |
|--------------------------|-------------------|--------------------|-------------|----------------------|----------------------------|------------------------------|----------------------|-------------------------------------------|--------------------|
| Файл Конфигураци         | в Операции        | Мультифункци       | а карт Инст | рументы Помоз        | us Lock Interface          |                              |                      |                                           |                    |
| Пина запона<br>Контродие | Консоль           | Список в           | юдов по ка  | ртам                 |                            |                              |                      |                                           |                    |
| ры<br>Антахбаалынн       | HE Burliparts BCP | 🥵 🥠<br>Монитор Сто |             | O<br>Настроить время | Т<br>Загрузка в хонтроллер | ал.<br>Загружа из контролера | Скачать и мониторить | <ul> <li>Очистить окно событий</li> </ul> | <b>О,</b><br>Поиск |
| Права доступа            | I =001-1          | Em001-2            |             |                      |                            |                              |                      |                                           |                    |

Если были изменены права доступа или скорректированы другие параметры, то необходимо загрузить конфигурацию в контроллер.

#### 6.2.3 Мониторинг

Выбираем требуемую дверь и нажимаем монитор.

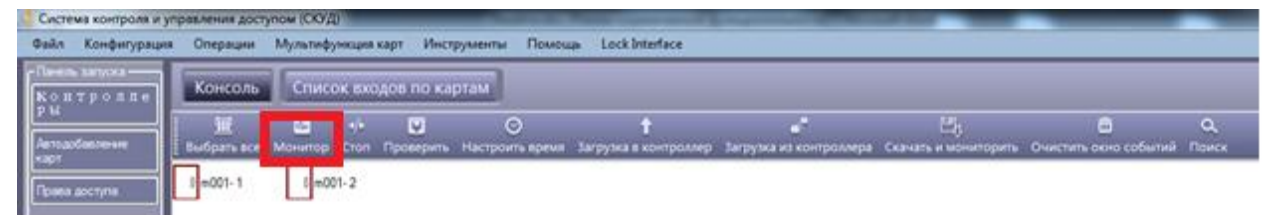

#### 6.2.4 Получение записей из контроллера

Выбираем требуемую дверь и нажимаем загрузка из контроллера.

| Система контроля и у      | правления дост   | улом (СКУД) |                     |                      |                            |                         |                            |                                           |                     |
|---------------------------|------------------|-------------|---------------------|----------------------|----------------------------|-------------------------|----------------------------|-------------------------------------------|---------------------|
| Файл Конфигураци          | я Операции       | Мультифунк  | ция карт Инст       | грументы Помош       | a Lock Interface           |                         |                            |                                           |                     |
| Пенна запоза<br>Контровле | Консоль          | Список      | входов по ка        | ртам                 |                            |                         |                            |                                           |                     |
| р н<br>Автороблектичне    | )<br>Выбрать все | монитор Ст  | н 😺<br>оп Прокерить | O<br>Настроить время | †<br>Загрузка в контроллер | Тагрузка из контроллера | Щу<br>Сканать и мониторить | <ul> <li>Очистить окно событий</li> </ul> | <b>Q</b> ,<br>Поиск |
| тарт<br>Прила доступи     | I)=001-1         | 6 m001- 2   | Ê.                  |                      |                            |                         |                            |                                           |                     |

#### 6.3 Список входов по картам

Открываем операции, выбираем список входов по картам.

| 🦂 Система контроля и        | управления доступом (СКУД)           | _                      | And in case of the local division of the local division of the loc |                              |           |
|-----------------------------|--------------------------------------|------------------------|----------------------------------------------------------------------------------------------------|------------------------------|-----------|
| Файл Конфигурац             | ия Операции Мультифункция карт И     | нструменты Помощь      | Lock Interface                                                                                                    |                              |           |
| Панель запуска<br>Контролле | Консоль Список входов по             | картам                 |                                                                                                    |                              |           |
| Автодобавление карт         | Печать Экспорт в Excel Опции запроса | <b>Q</b><br>Поиск      | _                                                                                                    | _                            |           |
| Права доступа               | Начиная с: Первое событ • 2019-11-05 | вторник – До: Посл.    | событи - 2019-11-05 вторник                                                                                                    | ✓ Дата: 00:00                |           |
| Скрыть панель               | Имя<br>Поза № карт Прпольз           | № карты<br>ИМЯ ПОЛ ГРУ | Группа<br>ппа дата/Время                                                                                                    | Запрос Очист.<br>Точка Дерос | писание 🛃 |

## 6.4 Инструменты

#### 6.4.1 Смена пароля

Открываем инструменты, выбираем редактировать оператора.

| <b>X</b> |
|----------|
|          |
| abc      |
|          |
|          |
|          |
|          |
| Отмена . |
|          |

После смены имени и пароля, перезагрузите программу и войдите по новым данным.

#### 6.4.2 Резервное копирование базы данных.

Открываем файл, выбираем резервное копирование БД.

Сохраняем файл конфигурации в нужную директорию.

## 7. Расширенный функционал

Открываем инструменты, выбираем расширенный функционал.

| ſ | 🥂 Введите пароль для расшир. функц. 📃 💌 |
|---|-----------------------------------------|
|   |                                         |
|   | Пароль                                  |
|   | Ок Отмена                               |

Чтобы получить доступ к расширенному функционалу, необходимо ввести пароль 5678.

7.1 Файл

| ð | 🧏 Дополнительные функции |                |          |              |             |        |  |  |  |  |  |
|---|--------------------------|----------------|----------|--------------|-------------|--------|--|--|--|--|--|
|   | Файл                     | Конфигурация   | Операция | Мультифункия | Инструменты | Прочее |  |  |  |  |  |
|   |                          |                |          |              |             |        |  |  |  |  |  |
|   |                          | Запросклог-фай | ілу      |              |             |        |  |  |  |  |  |
|   |                          |                |          |              |             |        |  |  |  |  |  |

#### 7.1.1 Запрос лог-файла

Для включения функции поставьте галочку и перезагрузите программное обеспечение.

|                                                                                                    | элнительные функции                                                                                         |  |  |  |  |  |  |  |  |
|----------------------------------------------------------------------------------------------------|----------------------------------------------------------------------------------------------------|--|--|--|--|--|--|--|--|
| Файл                                                                                                    | Конфигурация Операция Мультифункия Инструменты Прочее                                                       |  |  |  |  |  |  |  |  |
| Норм. —<br>Запись событий кнопки вых. и статуса дверей<br>Актив. Временной профиль Актив. ограниченный доступ в отрезок времени<br>Супер — |                                                                                                    |  |  |  |  |  |  |  |  |
|                                                                                                    | Актив. цифровые панели 🔲 Актив. контроль переферии                                                          |  |  |  |  |  |  |  |  |
|                                                                                                    | Актив. Anti Pass Back<br>Актив. проверку доступа через ПК                                                   |  |  |  |  |  |  |  |  |
|                                                                                                    | Актив. Шлюз<br>Актив. групповой доступ                                                                      |  |  |  |  |  |  |  |  |
|                                                                                                    | Актив. Открытие первой картой<br>Актив. дверь как переключатель                                             |  |  |  |  |  |  |  |  |
|                                                                                                    | <ul> <li>Актив. лист задач контроллера</li> <li>Activate Valid Swipe Gap (Seconds)</li> <li>30 €</li> </ul> |  |  |  |  |  |  |  |  |
| <ul> <li>Астив. режим управления типами прав доступа</li> <li>*Activate PC Control Global Anti Pass Back</li> </ul>                        |                                                                                                    |  |  |  |  |  |  |  |  |
|                                                                                                    |                                                                                                    |  |  |  |  |  |  |  |  |

7.2 Запись событий кнопки выход и статуса дверей.

Чтобы отображался статус дверей, необходимо подключить магнитоконтактные извещатели.

#### 7.3 Профиль расписания

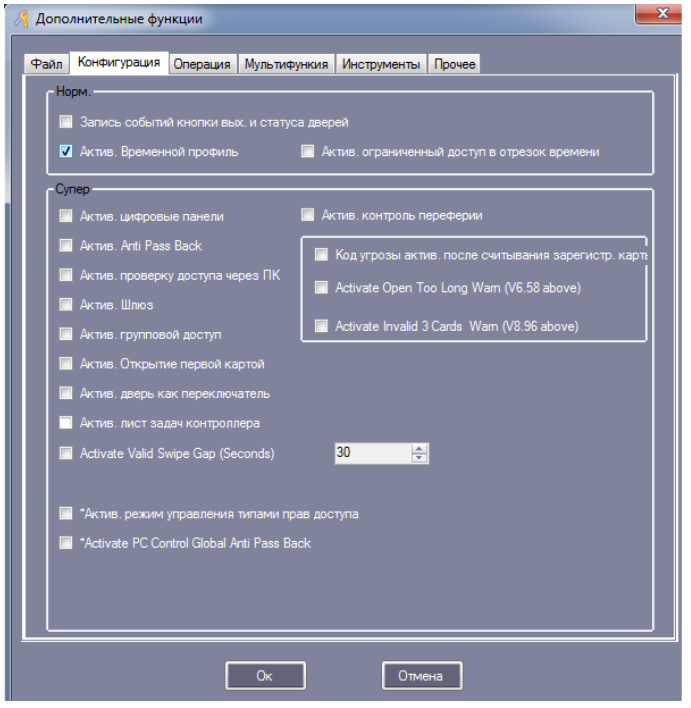

Открываем конфигурация, выбираем временной профиль.

| 8 | 🖣 Система контроля и з           | управления доступом (СКУД)                                                                                                    |
|---|----------------------------------|----------------------------------------------------------------------------------------------------|
|   | Файл Конфигураци                 | ия Операции Мультифункция карт Инструменты Помощь Lock Interface                                                                                                    |
|   | Панельзапуска<br>Контролле<br>пы | Контроллеры Группа Пользователи Права доступа Временной профиль                                                                                                    |
|   | Р ок<br>Автодобавление<br>карт   | н / Х С Режим праздников Поиск                                                                                                    |
| I |                                  | Упрофиль 1 для доступа в любое время. Профиль 0 - доступ закрыт                                                                                                    |
|   | Гірава доступа<br>Скрыть панель  | Прврем. п п В С Ч П С В №1 На Коне №2 На Коне №3 На Коне ач.<br>рофиля р Р в Н б к чало ц1 чало ц2 чало ц3 г в.<br>н р в н коне №3 На Коне В №1 На Коне из на коне в №2 на Коне в №3 на коне в.<br>н р в н коне в.<br>н р в н коне в. |

Выбираем новый, чтобы создать новый профиль.

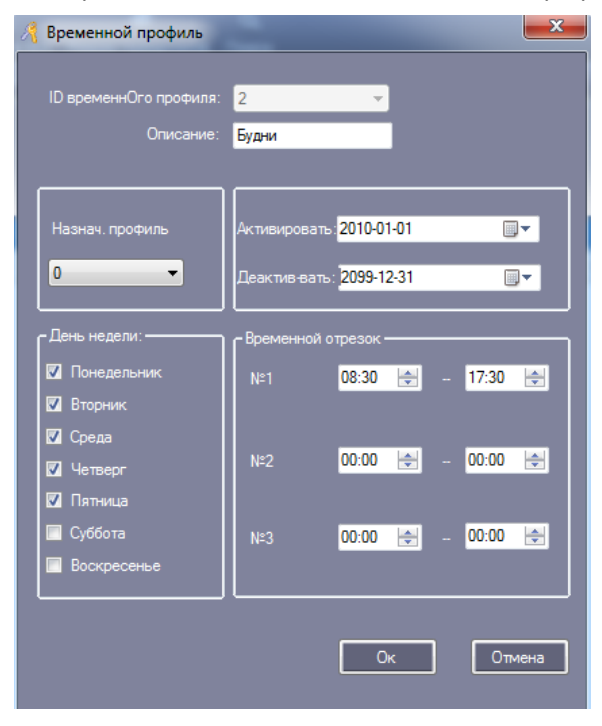

Нажимаем ОК.

Если требуется создать профиль для выходного дня, то добавляем профиль 3.

| 🦂 Временной профиль                    |                              |                                              | ×       |
|----------------------------------------|------------------------------|----------------------------------------------|---------|
| ID временнОго профиля:<br>Описание:    | 3<br>Выходной                | Y                                            |         |
| Назнач. профиль                        | Активировать<br>Деактив-вать | 2010-01-01<br>2099-12-31                     | •       |
| День недели:<br>Понедельник<br>Вторник | - Временной о<br>№1          | трезок — — — — — — — — — — — — — — — — — — — | 14:00 🚖 |
| Среда<br>Четверг<br>Пятница            | №2                           | 00:00 🔿                                      | 00:00 🚖 |
| Суббота<br>Воскресенье                 | Nº3                          | 00:00 🚖                                      | 00:00   |
|                                        |                              | Ок                                           | Отмена  |

Далее чтобы у пользователя был доступ и в будний и в выходной день следует связать эти два профиля, для этого открываем профиль 2 и слева выбираем назначить профиль 3.

| 🦂 Временной профиль             |              |              | <b>X</b> |
|---------------------------------|--------------|--------------|----------|
|                                 |              |              |          |
| ID временнОго профиля:          | 2            | · ·          |          |
| Описание:                       | Будни        |              |          |
|                                 |              |              |          |
|                                 |              | _            |          |
| Назнач. профиль                 | Активироват  | 5 2010-01-01 |          |
| 3 🗸                             | Леактив-ват- | 2099-12-31   |          |
|                                 |              |              |          |
| <mark>г День</mark> недели: ——— | Р Временной  | отрезок ———  |          |
| 🔽 Понедельник                   | N≏1          | 08:30 🔷      | 17:30 🚔  |
| 🔽 Вторник                       |              |              |          |
| 🔽 Среда                         |              | _            |          |
| 🔽 Четверг                       | Nº2          | 00:00 🚖      | 00:00    |
| 🔽 Пятница                       |              |              |          |
| 🔲 Суббота                       | Nº3          | 00:00 🚔      | 00:00 🚔  |
| 🔲 Воскресенье                   |              |              |          |
|                                 |              |              |          |
|                                 |              |              |          |
|                                 |              | Ок           | Отмена   |
|                                 |              |              |          |

После настройки профиля, необходимо скорректировать настройки прав доступа пользователей.

Для этого:

Открываем конфигурация, выбираем права доступа, нажимаем изменить права.

| R   | Присвоение пра   | ав доступа          | - Alexandre            | -     |    |                    |                                       |
|-----|------------------|---------------------|------------------------|-------|----|--------------------|---------------------------------------|
| ٦   | ользон           | Ctrl+F для поиска г | ользователя            |       |    |                    |                                       |
|     |                  | (Bce)               |                        | •     |    | Выбранные пользов. | Временной проф <mark>2 [Будни]</mark> |
|     | ID ПОЛЬ<br>ЗОРАТ | ИМЯ ПОЛ             | № карты                |       |    | Пполь И            | мя пол  № карт                        |
|     |                  | N5577873            | 5577873                |       | >> | 1 1055             | 577872 5577872                        |
|     | 3                | N5577874            | 5577874                | E     |    |                    |                                       |
| Ш   | 4                | N5577875            | 5577875                |       |    |                    |                                       |
|     | 5                | N5577876            | 5577876                |       |    |                    |                                       |
| U   | 6                | N5577877            | 5577877                |       |    |                    |                                       |
| Ш   | 7                | N5577878            | 5577878                |       |    |                    |                                       |
| Ш   | 8                | N5577879            | 5577879                |       |    |                    |                                       |
|     | 9                | N5577880            | 5577880                | -     |    | ٠                  | п                                     |
|     | Івери<br>Зона:   | (Все зоны)          | TRATIK                 | •     |    | Duchauuu           | - TP-594                              |
| Iŀ  | -001- 2          | ительные            | дьери                  |       |    | -001- 1            | е двери                               |
| P   | 1001 2           |                     |                        |       | >> | 1001 1             |                                       |
|     |                  |                     |                        |       |    |                    |                                       |
|     |                  |                     |                        |       | >  |                    |                                       |
|     |                  |                     |                        |       |    |                    |                                       |
| II. |                  |                     |                        |       |    |                    |                                       |
| II. |                  |                     |                        |       | Ĺ  |                    |                                       |
|     |                  |                     |                        |       | << |                    |                                       |
| II. |                  |                     |                        |       |    | ٠                  | II                                    |
| E   |                  |                     |                        |       |    |                    |                                       |
|     | Запретит         | . 3anp              | етить и Загрузить<br>📬 | Поиск |    | Разрешить 🔗        | Разрешить и загрузить                 |

По завершению настроек выполните загрузку параметров в контроллер.

Открываем операция, выбираем консоль, выделяем нужные двери, нажимаем загрузка в контроллер.

## 7.4 Активировать периферийный контроль. Открываем конфигурация, выбираем периферия.

|   | Яr                                                       | lереферийный кон    | проль                  |                 |                             |                                 |                            |                 | - 🗆 🗙 |  |  |  |
|---|----------------------------------------------------------|---------------------|------------------------|-----------------|-----------------------------|---------------------------------|----------------------------|-----------------|-------|--|--|--|
|   |                                                          |                     |                        |                 |                             |                                 |                            |                 |       |  |  |  |
|   |                                                          | Контр<br>оллер<br>№ | Серий<br>ный но<br>мер | Код тре<br>воги | Открыто<br>слишком<br>долго | прину<br>дит,р<br>ежимд<br>вери | Неправ.<br>считыва<br>тель | двери           |       |  |  |  |
| I |                                                          | 1                   | 223188328              |                 |                             |                                 |                            | m001-1; m001-2; |       |  |  |  |
| l |                                                          |                     |                        |                 |                             |                                 |                            |                 |       |  |  |  |
| I |                                                          | Конф. обор          | рудования              |                 |                             |                                 |                            |                 |       |  |  |  |
|   | Сменить код тревоги 889988                               |                     |                        |                 |                             |                                 |                            |                 |       |  |  |  |
| I | Откр. двери по тревоге через (сек.)[По-умол. 25 🊔 Отмена |                     |                        |                 |                             |                                 |                            |                 |       |  |  |  |
| I |                                                          |                     |                        |                 |                             |                                 |                            |                 | .:    |  |  |  |

Для ввода кода тревоги должен быть подключен считыватель с кодонаборником.

Для контроля времени открытия должен быть подключен магнитоконтактный извещатель.

#### Конфигурация оборудования.

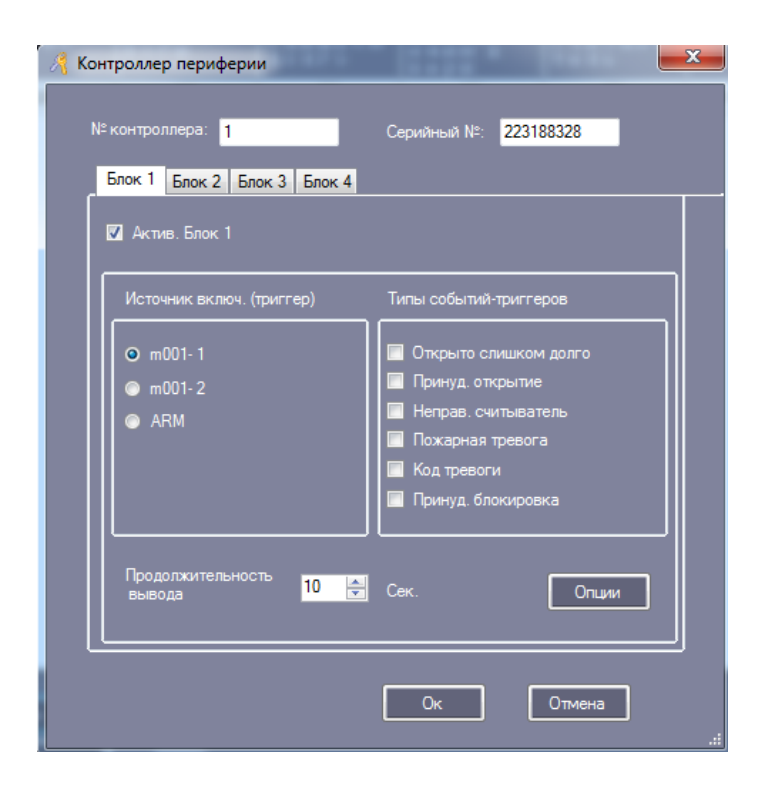

## 7.5 Активация ввода с кодонаборной клавиатуры.

Заходим в расширенный функционал (активируем опцию: цифровые панели)

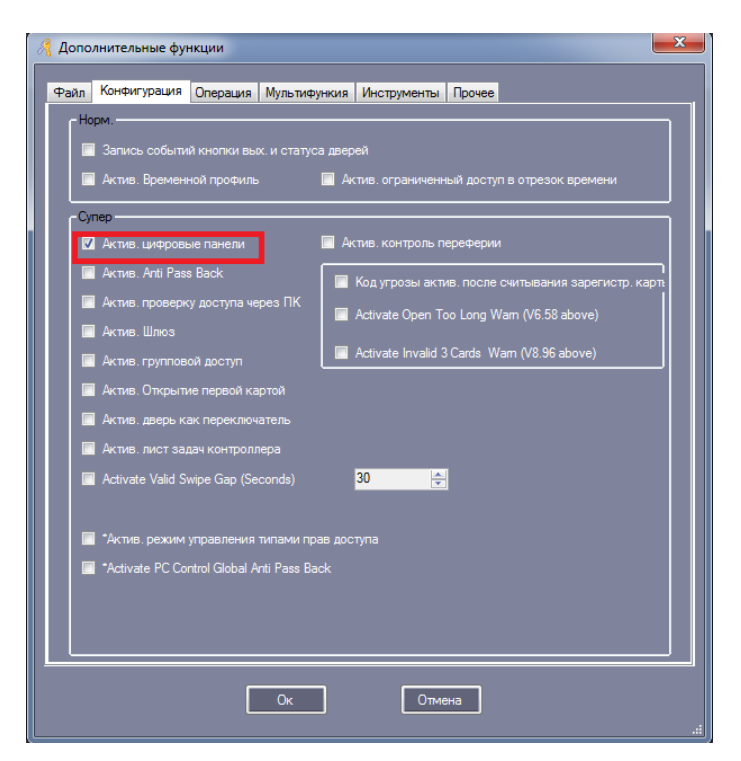

Открываем конфигурация, выбираем управление паролями.

Карта+Пин

| ð | 🦣 у | /правление паролям | и                 | and Mi          |                     |              |  |
|---|-----|--------------------|-------------------|-----------------|---------------------|--------------|--|
|   |     | Карта + ПИН ПИН ко | д Пароль контр-ра | ввод пароля вру | чную                |              |  |
| l |     |                    |                   |                 |                     |              |  |
| L |     | Считыва<br>тапь    | Серийны           | описани         | позиция             | Карта + ПИН  |  |
| L |     | 47                 | 223188328         | 1               | m001- 1- <b>B</b> X |              |  |
| l |     | 48                 | 223188328         | 2               | m001- 1- <b>В</b> Ы | $\checkmark$ |  |
| J |     | 49                 | 223188328         | 3               | m001- 2- <b>B</b> X | <b>V</b>     |  |
|   |     | 50                 | 223188328         | 4               | m001- 2- <b>В</b> Ы |              |  |

Пин

| 8 | Управление паролями | المتسلسط ال                      | -       |               |                     | X |
|---|---------------------|----------------------------------|---------|---------------|---------------------|---|
|   | Карта + ПИН ПИН код | Пароль контр-ра Ввод пароля вруч | ную     |               |                     |   |
|   | Группа: (Все        | e)                               | -       | Note: Valid w | hen Card+PIN active |   |
|   | ID КЛИЕН ]<br>Та    | ID ПОЛЬЗ   ИМЯ ПОЛ               | № карты | Группа        | пин                 |   |
|   | 64                  | / Измен. ПИН (N5577873)          |         | x             | Безиз               |   |
|   | 65                  |                                  |         |               | Безиз               |   |
|   | 66                  |                                  |         |               | Безиз               |   |
|   | 67                  | Новый пароль:                    |         |               | Безиз               |   |
|   | 68                  | Подтвердить пароль:              |         |               | Безиз               |   |
|   | 69                  |                                  |         |               | Безиз               |   |
|   | 70                  | Ок                               | Отмена  |               | Безиз               | - |
|   | 71                  |                                  |         |               | Безиз               | = |
|   |                     |                                  |         |               | -                   |   |

#### Пин код по умолчанию: 345678

Пароль контроллера.(открытие только по pin коду, до 4x pin )

| Я Управление паролями                                   |                                     |
|---------------------------------------------------------|-------------------------------------|
| Карта + ПИН ПИН код Пароль контр-ра Ввод пароля вручную |                                     |
| Супер-п Адапт, считыватель                              | 🔲 Показ. пароль                     |
|                                                         | Новый пароль:                       |
|                                                         | Прим. к: (Все) 🗸                    |
|                                                         | Прим:<br>Макс. колно кодов SuperPIN |
|                                                         | не может быть более 4 на дверь      |
|                                                         |                                     |
|                                                         | Добавить                            |
|                                                         |                                     |
|                                                         | Удалить                             |
|                                                         |                                     |
|                                                         | Ок Отмена                           |
|                                                         |                                     |

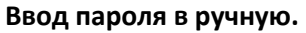

| Упра | авление паролям    | 1                  |                   |                       |                             |           |
|------|--------------------|--------------------|-------------------|-----------------------|-----------------------------|-----------|
| Кар  | та + ПИН   ПИН ко  | д Пароль контр-ра  | в Ввод пароля вру | чную                  |                             |           |
|      | Считыва<br>тапь Ма | Серийны<br>й чомар | описани           | положени              | РУЧН ВВОД "*Карта*<br>пин+" |           |
|      | 47                 | 223188328          | 1                 | m001- 1-ВХОД          |                             |           |
|      | 48                 | 223188328          | 2                 | m001-1-ВЫХОД          | V                           |           |
|      | 49                 | 223188328          | 3                 | m001- 2-В Х О Д       | V                           |           |
|      | 50                 | 223188328          | 4                 | m001-2- <b>В</b> ЫХОД |                             |           |
|      |                    |                    |                   |                       |                             |           |
|      |                    |                    |                   |                       |                             |           |
|      |                    |                    |                   |                       |                             | Отмена    |
|      |                    |                    |                   |                       |                             | Crimicita |
|      |                    |                    |                   |                       |                             |           |

7.6 Активация функции Anti-Passback (ограничение повторного входа) Открываем конфигурация, выбираем ограничение повторного входа.

| ð | Защита от повторного входа                                              |
|---|-------------------------------------------------------------------------|
|   | Контрол  Серийны  Защита от повт. в   пвери                             |
|   | пер № 17 чомер IV актирия                                               |
|   | 🥂 Огран. повторного входа (Anti-Passback). Выбор порядка контроллеров 🔽 |
|   | Buscn.                                                                  |
|   | О №1 и №2 независимо                                                    |
|   | Nº1 / Nº2 costanto                                                      |
|   |                                                                         |
|   |                                                                         |
|   | Ок Отмена                                                               |
|   |                                                                         |
|   |                                                                         |
|   |                                                                         |
|   | Редактиров Закрыть                                                      |

#### 7.7 Активация режима блокировка.

Открываем конфигурация, выбираем блокировка.

| 2 | Блокировка          |                        |      |      |         |            | - <b>D</b> X |
|---|---------------------|------------------------|------|------|---------|------------|--------------|
|   | Контр<br>оллер<br>№ | Серийн<br>ый номе<br>р | 1, 2 | 3, 4 | 1, 2, 3 | 1, 2, 3, 4 | Двери        |
|   | 1                   | 223188328              |      |      |         |            | m001-1; m001 |
|   |                     |                        |      |      |         |            |              |
|   |                     |                        |      |      |         |            |              |
|   |                     |                        |      |      |         |            |              |
|   |                     |                        | Ок   |      | )тмена  |            |              |

#### 7.8 Активация режима мульти карты.

Открываем конфигурация, выбираем мультикарты.

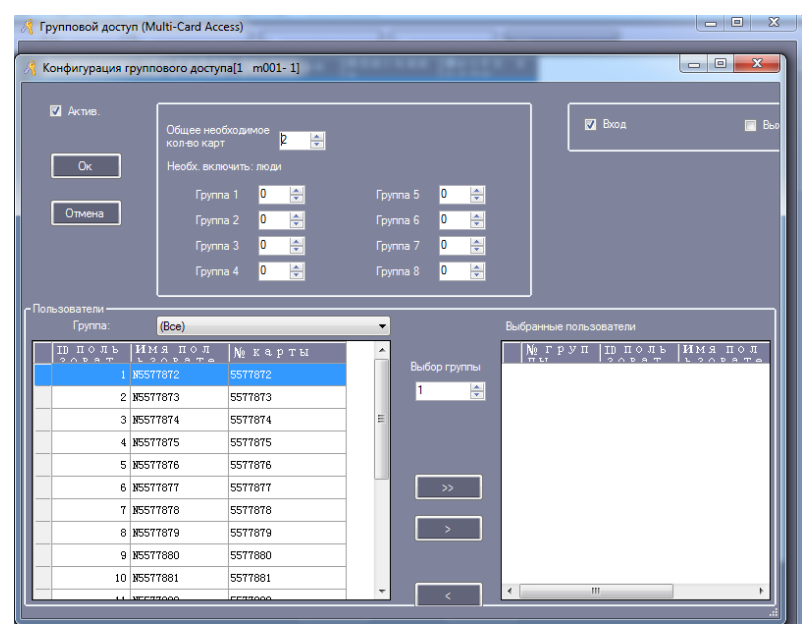

7.9 Активация режима первая карта. Открываем конфигурация, выбираем первая карта.

| 🦂 Открытие на период времени[]                                                                                      | m001- 1]                                                                                                    |   |                                                        |                                                                         |                                                                                                    | • X |
|----------------------------------------------------------------------------------------------------|----------------------------------------------------------------------------------------------------|---|--------------------------------------------------------|-------------------------------------------------------------------------|----------------------------------------------------------------------------------------------------|-----|
| <ul> <li>Дктив.</li> <li>Врем начал</li> <li>Ок</li> <li>Контр</li> <li>Отмена</li> <li>По не двер при у</li> </ul> | а 08:00 🔄<br>а: Ол. Дверь управляе: 🕶<br>ступп времени,<br>переходит в Контроль 1<br>пловии откр. первой картой |   | Время<br>завершен<br>Контроль<br>По завері<br>Дверь пе | и: 20:00 🔄<br>2 3. Разреш. только с 🕶<br>шении,<br>реключю в Контроль2. | День недели:<br>СПонедельник<br>СВорник<br>ССреда<br>СЧетверг<br>СПатница<br>Суббота<br>Суббота<br>Суббота |     |
| Группа: (Все)                                                                                                    | •                                                                                                    | - | Вь                                                     | юранные пользователи                                                    |                                                                                                    |     |
| ID ПОЛЬ ИМЯ ПОЛ<br>2019 В 1200 В 17<br>3 15577874                                                                   | № карты<br>5577874                                                                                              |   |                                                        | ID ПОЛЬ ИМЯ ПОЛ<br>2008-Т 1.2008-Т-<br>1 15577872                       | № карты<br>5577872                                                                                         |     |
| 4 N5577875                                                                                                    | 5577875                                                                                                    |   |                                                        | 2 105577873                                                             | 5577873                                                                                                    |     |
| 5 105577876                                                                                                    | 5577876                                                                                                    |   |                                                        |                                                                         |                                                                                                    |     |
| 6 105577877                                                                                                    | 5577877                                                                                                    |   |                                                        |                                                                         |                                                                                                    |     |
| 7 N5577878                                                                                                    | 5577878                                                                                                    |   |                                                        |                                                                         |                                                                                                    |     |
| 8 105577879                                                                                                    | 5577879                                                                                                    |   |                                                        |                                                                         |                                                                                                    |     |
|                                                                                                    | EE88000                                                                                                    |   |                                                        |                                                                         |                                                                                                    |     |

## 7.10 Активация режима список задач контроллера.

Открываем конфигурация, выбираем список задач.

|                  | ок задач контр-ра                                                        |                                                                                                  | I and the local division of the                                                                   | 12-   |         | 1     |   |                                          |                                                                                                    |        |
|------------------|--------------------------------------------------------------------------|--------------------------------------------------------------------------------------------------|---------------------------------------------------------------------------------------------------|-------|---------|-------|---|------------------------------------------|----------------------------------------------------------------------------------------------------|--------|
|                  | Активно с:<br>Истекает:                                                  | 2019-11-11 понедельны<br>2099-12-31 четверг                                                      | T<br>T                                                                                            |       |         |       |   |                                          |                                                                                                    |        |
|                  | Время активац.:<br>День недели: —<br>Понелельни                          | 15:00 🚖                                                                                          | 🗖 Цетви                                                                                           | -or 🗖 | Потница |       |   | Восклесен                                |                                                                                                    |        |
|                  | Прим.к:<br>Задача:                                                       | m001- 1<br>0. Дверь управляется                                                                  |                                                                                                   |       | •       |       |   | Добавить                                 | ь Удалить                                                                                                    | ,]     |
|                  | Примечание:                                                              |                                                                                                  |                                                                                                   |       |         |       |   | Редактиров                               | ать Закрыть                                                                                                    | ,      |
| TD               | Ют                                                                       | кому                                                                                             | Bp                                                                                                | П   В | С  Ч    | Π     | B | прим.к                                   | Задача                                                                                                    | Пр     |
|                  |                                                                          |                                                                                                  | ່ວນເ                                                                                              | 0   T | In Im   | IT IS |   |                                          |                                                                                                    | 1773.6 |
| 1                | 2019-11-11 поне                                                          | еде 2099-12-31 четвер                                                                            | or 08:00                                                                                          |       |         |       |   | m001- 1                                  | 1. Дверь открыта                                                                                               | TZ M   |
| 1                | 2019-11-11 поне<br>2019-11-11 поне                                       | еде 2099-12-31 четвер<br>еде 2099-12-31 четвер                                                   | or 08:00<br>or 20:00                                                                              |       |         |       |   | m001- 1<br>m001- 1                       | <ol> <li>Дверь открыта</li> <li>Дверь управляется</li> </ol>                                                   | 17.8.4 |
| 1<br>2<br>3      | 2019-11-11 поне<br>2019-11-11 поне<br>2019-11-11 поне                    | еде 2099-12-31 четвер<br>еде 2099-12-31 четвер<br>еде 2099-12-31 четвер                          | or 08:00<br>or 20:00<br>or 10:00                                                                  |       |         |       |   | m001- 1<br>m001- 1<br>m001- 1            | <ol> <li>Дверь открыта</li> <li>Дверь управляется</li> <li>Дверь открыта</li> </ol>                            |        |
| 1<br>2<br>3<br>4 | 2019-11-11 пони<br>2019-11-11 пони<br>2019-11-11 пони<br>2019-11-11 пони | еде 2099-12-31 четвер<br>еде 2099-12-31 четвер<br>еде 2099-12-31 четвер<br>еде 2099-12-31 четвер | OP         08:00           or         20:00           or         10:00           or         15:00 |       |         |       |   | m001- 1<br>m001- 1<br>m001- 1<br>m001- 1 | <ol> <li>Дверь открыта</li> <li>Дверь управляется</li> <li>Дверь открыта</li> <li>Дверь управляется</li> </ol> |        |

# 8. Операция

| 0 | 肴 Допс | олнительные фу                       | нкции       |              |             |        | × |
|---|--------|--------------------------------------|-------------|--------------|-------------|--------|---|
|   | Файл   | Конфигурация                         | Операция    | Мультифункия | Инструменты | Прочее |   |
|   |        |                                      |             |              |             |        |   |
|   |        | Актив. удаленное<br>Актив. местополо | жение       |              |             |        |   |
| l |        | Актив. кто внутри                    | і периметра |              |             |        |   |
|   |        | Актив. план террі                    | итории      |              |             |        |   |
|   |        |                                      |             |              |             |        |   |
|   |        |                                      |             |              |             |        |   |
|   |        |                                      |             |              |             |        |   |
|   |        |                                      |             |              |             |        |   |
|   |        |                                      |             |              |             |        |   |
|   |        |                                      |             |              |             |        |   |
|   |        |                                      |             |              |             |        |   |
|   |        |                                      |             |              |             |        |   |
|   |        |                                      |             |              |             |        |   |
|   |        |                                      |             |              |             |        |   |
|   |        |                                      |             |              |             |        |   |
|   |        |                                      |             |              |             |        |   |
|   |        |                                      |             | Ок           | Отме        | жа     |   |
|   |        |                                      | Ľ           |              |             |        |   |

#### 8.1 Активация удаленного открытия двери.

Открываем операция, выбираем консоль.

| 8 | Систен          | ма контроля и             | упр                | оавления достј    | упом (СКУД           | 1)          |                   | -                     |                       | 1000                    |                      |                      |
|---|-----------------|---------------------------|--------------------|-------------------|----------------------|-------------|-------------------|-----------------------|-----------------------|-------------------------|----------------------|----------------------|
|   | <u>Ф</u> айл    | <u>К</u> онфигураци       | 19                 | О <u>п</u> ерации | <u>М</u> ультифу     | ункция      | карт <u>И</u> нст | рументы <u>П</u> омоц | ць Lock Interface     |                         |                      |                      |
| ľ | -Панель<br>Кон  | анель запуска<br>онтролле |                    | Консоль           | Спис                 | ок вхо      | одов по ка        | ртам                  |                       |                         |                      |                      |
| I | ры<br>Автодо    | бавление                  | and a state of the | 🔟<br>Выбрать все  | <u>М.</u><br>Монитор | •/⊧<br>Стоп | Проверить         | O<br>Настроить время  | Загрузка в контроллер | Загрузка из контроллера | Скачать и мониторить | удаленное открытие 💂 |
|   | карт<br>Права , | доступа                   | Ē                  | Q m001- 1         | 0 m00                | )1- 2       |                   |                       |                       |                         |                      | Удаленное открыти    |

Выбираем требуемую дверь, нажимаем удаленное открытие.

| 6 |        |                     |                |              |                |         |   |
|---|--------|---------------------|----------------|--------------|----------------|---------|---|
|   | Допо.  | лнительные фу       | нкции          |              |                |         | × |
|   | Файл   | Конфисирация        | Операция       | Мультифункия | Инструменты    | Прочее  |   |
| ľ | T GHAT | Turitin Joaqua      | Chicpedan      |              | vine pyrion br | ripotee |   |
|   |        |                     |                |              |                |         |   |
|   |        |                     |                |              |                |         |   |
|   |        |                     |                |              |                |         |   |
|   |        |                     |                |              |                |         |   |
|   |        |                     |                |              |                |         |   |
|   |        |                     |                |              |                |         |   |
|   |        | Актив. Один-ко-Г    | погим          |              |                |         |   |
|   |        | Activate Fingerprin | t Managemer    |              |                |         |   |
|   |        | Display Cert ID and | d Tel. [Users] |              |                |         |   |
|   |        |                     |                |              |                |         |   |
|   |        |                     |                |              |                |         |   |
|   |        |                     |                |              |                |         |   |
|   |        |                     |                |              |                |         |   |
|   |        |                     |                |              |                |         |   |
|   |        |                     |                |              |                |         |   |
|   |        |                     |                |              |                |         |   |
|   |        |                     |                |              |                |         |   |
| ŀ |        |                     |                |              |                |         |   |
|   |        |                     |                | Ок           | Отме           | зна     |   |

# 9. Мультифункция.

# 9.1 Активировать функцию обеденный перерыв.

Выберите на **панели задач обеденные перерывы**.

| 🦂 Питание                         |            |            |                         |            |         |             |         |           |             |  |
|-----------------------------------|------------|------------|-------------------------|------------|---------|-------------|---------|-----------|-------------|--|
| <b>•</b> ?                        | 10         | 8          |                         | ٩          | 0       |             |         |           |             |  |
| Настройка питания                 | Создать    |            |                         | Поиск      | Закрыть | ь           |         |           |             |  |
| Начиная с: <mark>2019-11-1</mark> | 1 понедель | н 👻        | До: <mark>2019-1</mark> | 1-11 понед | ельні 🤜 | •           |         |           |             |  |
| Имя                               |            |            | 🗕 Группа                |            |         | ш<br>Очист. |         |           |             |  |
| Детали Подитог по сч              | читыв. По  | дитог по і | группе Ст               | атистика   |         |             |         |           |             |  |
| ID за Груп                        | па І       | рпол       | ьз <mark>И</mark>       | мяпо       | лд      | Iата/Время  | Названи | Стоимость | Адрес/Место |  |

Далее заходим в настройка питания.

Здесь выбираем считыватели, правила, время обеденного перерыва.

| 🥂 Настройка питания                                                                                                    | 🖌 🦂 Настройка питания                                                                                                    |
|----------------------------------------------------------------------------------------------------|----------------------------------------------------------------------------------------------------|
| Ситьезтели Правила Период питания<br>Опилон сонтья:<br><u>11 0 0 4 ИМ Я</u><br><u>40 0001 - 2-В X 0 Д</u><br>50 0001 - 2-В X 0 Д<br>С<br>С | Силтыватели Правила Период питания   Одно питание за одно посещение  Большее кол во посещений за время питания - как одно питание Больше посещений как одно питание если интервал между нижи менее чем    О Секунд  Расчитать разрешенные посещ |
| Ок Отмена                                                                                                    | Ок Отмена                                                                                                    |
| Настройка питания            Смпъкватели         Правила         Период питания                                                            |                                                                                                    |
| Временной период: Стоимость посещения<br>12 Утро 04:00 🔄 03:59 🔄 0.00 🖨 Опции                                                              |                                                                                                    |
| 🗹 Заетрак 10:00 🔄 – 15:59 🔄 0.00 觉 Опции                                                                                                   |                                                                                                    |
| 12 Bevep 16:00 🕁 - 21:59 🛃 0.00 💮 On⊔er                                                                                                    |                                                                                                    |
| Сі і рочее 2200 😴 – 0339 😴 0.00 👿 Спъм                                                                                                    |                                                                                                    |
| 📓 Метод группы                                                                                                    |                                                                                                    |
| Ок Отмена                                                                                                    |                                                                                                    |

Вход, выход обеденной зоны так же контролируется и есть возможность создания отчета для этого необходимо нажать создать.

| 🦂 Питание                                 | _           |                 |                         |            |                    |            |         |           |             |  |
|-------------------------------------------|-------------|-----------------|-------------------------|------------|--------------------|------------|---------|-----------|-------------|--|
|                                           | 1           |                 |                         | Q          | 0                  |            |         |           |             |  |
| Настроика питания<br>Начиная с: 2019-11-1 | 1 понедельн | 1. <del>.</del> | До: <mark>2019-1</mark> | 1-11 поне, | закрыта<br>ельні ч | •<br>•     | _       | _         | _           |  |
| Имя                                       |             |                 | 🔻 Группа                |            |                    | <br>Очис   |         |           |             |  |
| детали Подитог по с                       | читыв. Под  | итог по і       | группе Ст               | атистика   |                    |            |         |           |             |  |
| ID 3а Груп                                | па Ш        | пол             | ьз И                    | мяпо       | л д                | цата/Время | Названи | Стоимость | Адрес/Место |  |

## 9.2 Активировать режим патрулирование.

Выберите на панели задач патруль.

| 🦂 Отчет    | о патрулировании                |                          |                  |                               |                              |                                  |                                            |                       |             | - <b>D</b> X    |
|------------|---------------------------------|--------------------------|------------------|-------------------------------|------------------------------|----------------------------------|--------------------------------------------|-----------------------|-------------|-----------------|
| Настрой    | Ки патрулировани                | 2<br>Маршрут 3           | И Палана Создать | Гарана<br>Статистика          | Печать                       | Е<br>Экспорт в Excel             | Q<br>Опции запроса                         | <b>Q</b><br>Поиск     | Закрыть     |                 |
| Начиная    | I C: 2019-11-01 пят             | ница 👻 До                | 2019-11-12 вто   | рник 👻                        |                              |                                  |                                            |                       |             |                 |
| Имя        | Настройки патру                 | /лирования               | Группа           |                               |                              | - Q<br>3anpoc Ou                 | 🛱<br>нист.                                 |                       |             |                 |
|            |                                 |                          |                  |                               |                              |                                  |                                            |                       |             |                 |
| Гру<br>ппа | ID ПО<br>льз<br>ова<br>тел<br>я | ИМЯ ПО<br>ЛЬЗОВ<br>ателя | дата             | Зап;<br>р. вр<br>пат;<br>рова | пани<br>ремя<br>рули<br>ания | Текущ<br>время<br>трули<br>вания | ее <mark>оп</mark><br>па ис<br>ро ан<br>ие | <b>И</b> М<br>рш<br>а | я ма<br>рут | Точка п<br>атр. |

Далее заходим в настройка патрулирования.

Здесь выбираем точки патрулирования, правила патрулирования, патрульного.

| Пастройки патрулирования                                                                                                    |
|----------------------------------------------------------------------------------------------------|
| Токка патр. Превила патрулирования<br>Токка патр.<br>1. Разрешить патрулирования не позднее или не ранее мем<br>10 ⊕ минут.<br>2. Патрулирование не выполнено если протзведено позднее или ранее чем<br>30 ⊕ минут. |
| Ox Onvers                                                                                                    |
|                                                                                                    |
|                                                                                                    |

#### 9.2.1 Маршрут патрулирования

Нажмите маршрут, далее создать новый.

| A Маршрут             |                                        |                           |                            |
|-----------------------|----------------------------------------|---------------------------|----------------------------|
| ID Маршрута: 1        | • v                                    | маршрут1                  |                            |
| Детали                |                                        |                           |                            |
| Точка                 | Добавить в порядке                     | Точки патр. для маршрута: | Скопировать маршрут        |
| ШСЧ ИМЯ<br>ИЛТЕГЬ ИМЯ |                                        | Сле Время п               | ID C Y MM S                |
| 47 m001- 1-B X ↔ II   | 10:00 🚖                                | 08:00                     | 47 n001− 1− <b>В</b> X ↔ Д |
| 48 m001- 1-B ы x ↔ д  |                                        | 08:30                     | 47 nUU1- 1-В X О Д<br>47   |
|                       | 🗹 Авто увелич.                         | 09:00                     | 47 n001-1-BX0I             |
|                       | 30 🚔 Минуты                            |                           |                            |
|                       |                                        |                           |                            |
|                       |                                        |                           |                            |
|                       | >                                      |                           |                            |
|                       | <                                      |                           |                            |
|                       |                                        |                           |                            |
|                       |                                        |                           |                            |
|                       |                                        |                           |                            |
|                       | Обнов. время первого<br>патрулирования |                           |                            |
|                       |                                        |                           |                            |
|                       |                                        | L                         |                            |
|                       |                                        |                           |                            |
|                       |                                        | Ок                        | Отмена                     |

*9.2.2 Задачи патрулирования* Нажмите **задача**, далее **добавить**.

| Начин<br>ая с: 2019-11-12   | вторник 🔻  |                              | (Bce)                                                | • |
|-----------------------------|------------|------------------------------|------------------------------------------------------|---|
| До: <mark>2019-11-12</mark> | вторник 🔻  | Польз.:                      | 1-Охранник1                                          | - |
| Опциональные сдвиги         | и:         | Pro                          | Выбранные сдвиги:                                    |   |
| 1-маршрут1                  |            | Ср<br>Чтв<br>Сб<br>Вс<br>Пон | 1-маршрут1<br>1-маршрут1<br>1-маршрут1<br>1-маршрут1 | l |
|                             | <          | Ср<br>Чтв<br>Сб<br>Вс<br>Пон |                                                      |   |
| Op                          | ганизовать |                              | Закрыть                                              |   |

## 9.2.3 Отчет патрулирования

Для создания отчета нажмите создать.

| 🦂 Отчет о патрулировании  |                          |                       |                                           |                                         |                       |                      | - • ×               |
|---------------------------|--------------------------|-----------------------|-------------------------------------------|-----------------------------------------|-----------------------|----------------------|---------------------|
|                           | 2 J                      |                       | Га) 🦲                                     |                                         |                       |                      |                     |
| Начиная с: 2019-11-01 пят | ница 👻 До: 20            | )19-11-12 вторник     | -                                         | kenopro execti ona                      | , mounpoed in         |                      |                     |
| Имя                       | - Гр                     | /ппа                  |                                           | апрос Очист.                            |                       |                      |                     |
| Создание отчета о патрули | ровании: [Рабоча         | а дата: 2019-11-12 11 | :37:23 вторник]; С2                       | 019-11-01Кому:2019-                     | 11-12; Группа:        | Пользоват            | гель (1)            |
| Гру Льз<br>ппа Тел<br>я   | ИМЯ ПО<br>ЛЬЗОВ<br>ателя | Дата                  | Заплани<br>р. время<br>патрули<br>рования | Текущее<br>время па<br>трулиро<br>вания | ОП<br>ИС<br>а.н<br>Ие | ИМЯ МА<br>РШРУТ<br>а | Точк<br>а па<br>тр. |
| 1                         |                          |                       |                                           |                                         |                       |                      |                     |
| 1                         | Охранник 1               | 2019-11-02 суббота    | 08:30                                     |                                         | Отсутств.             | маршрут1             | m001- 1-Вход        |
| 1                         | Охранник 1               | 2019-11-02 суббота    | 09:00                                     |                                         | Отсутств.             | маршрут1             | m001- 1-Вход        |
| 1                         | Охранник 1               | 2019-11-02 суббота    | 09:30                                     |                                         | Отсутств.             | маршрут1             | m001- 1-Вход        |
| 1                         | Охранник 1               | 2019-11-12 вторник    | 08:00                                     |                                         | Отсутств.             | маршрут1             | m001- 1-Вход        |
| 1                         | Охранник 1               | 2019-11-12 вторник    | 08:30                                     |                                         | Отсутств.             | маршрут1             | m001- 1-Вход        |
| 1                         | Охранник 1               | 2019-11-12 вторник    | 09:00                                     |                                         | Отсутств.             | маршрут1             | m001- 1-Вход        |
| 1                         | Охранник 1               | 2019-11-12 вторник    | 09:30                                     |                                         | Отсутств.             | маршрут1             | m001- 1-Вход        |

#### Нажмите опции запроса

| 🦂 Отчет о патрулировании              |                           |                                      |                         |                      |                      |                             | - • X        |
|---------------------------------------|---------------------------|--------------------------------------|-------------------------|----------------------|----------------------|-----------------------------|--------------|
| настройки патрулировани               | 🗾 🛃<br>я Маршрут Зад      | <ul> <li>Зача Создать Ста</li> </ul> | Га) 👼<br>тистика Печать | E<br>Экспорт в Excel | 🔍<br>Опции запроса Г | <b>Q ()</b><br>Поиск Закрыт | Гb           |
| Начиная с: <mark>2019-11-01 пя</mark> | тница 👻 До: 20            | )19-11-12 вторник                    | · 0000000               | 300003               |                      |                             |              |
| Имя                                   | ▼ Гр                      | уппа                                 | Chiquins                | anpoca               | -                    |                             |              |
| Создание отчета о патрули             | ровании: [Рабоча          | я дата: 2019-11-12 1                 | 1:37:23                 | сутств.              | Норм.                | _                           | 3anpoc       |
| Гру ЛЬЗ<br>ппа Тел<br>я               | ИМЯ ПО<br>ЛЬЗОВ<br>Ф.Теля | Дата                                 | За.<br>р.<br>па.<br>ро  | озд.                 |                      |                             | Закрыть      |
| 1                                     | Охранник 1                | 2019-11-02 суббота                   |                         |                      |                      | маршрут1                    |              |
| 1                                     | Охранник1                 | 2019-11-02 суббота                   | 08:30                   |                      | Отсутств.            | маршрут1                    | m001- 1-Вход |
| 1                                     | Охранник1                 | 2019-11-02 суббота                   | 09:00                   |                      | Отсутств.            | маршрут1                    | m001-1-Вход  |
| 1                                     | Охранник1                 | 2019-11-02 суббота                   | 09:30                   |                      | Отсутств.            | маршрут1                    | m001-1-Вход  |
| 1                                     | Охранник1                 | 2019-11-12 вторник                   | 08:00                   |                      | Отсутств.            | маршрут1                    | m001-1-Вход  |
| 1                                     | Охранник1                 | 2019-11-12 вторник                   | 08:30                   |                      | Отсутств.            | маршрут1                    | m001-1-Вход  |
| 1                                     | Охранник 1                | 2019-11-12 вторник                   | 09:00                   |                      | Отсутств.            | маршрут1                    | m001-1-Вход  |
| 1                                     | Охранник1                 | 2019-11-12 вторник                   | 09:30                   |                      | Отсутств.            | маршрут1                    | m001- 1-Вход |

## 9.2.4 Статистика патрулирования.

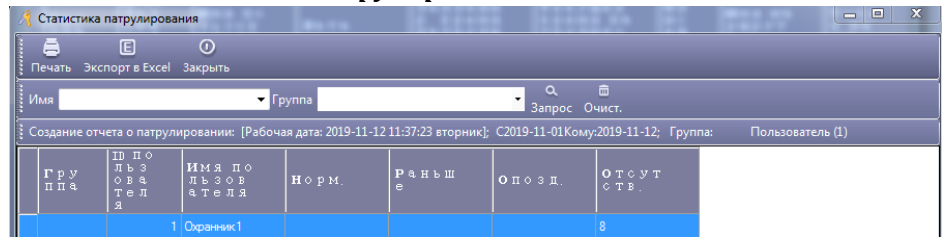

#### 9.3 Активировать режим переговоры.

Откройте расширенный функционал и активируйте режим переговоров.

Выберите на панели задач переговоры.

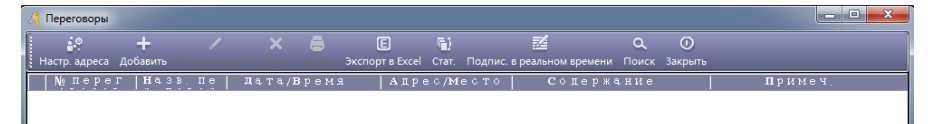

Настройка адреса:

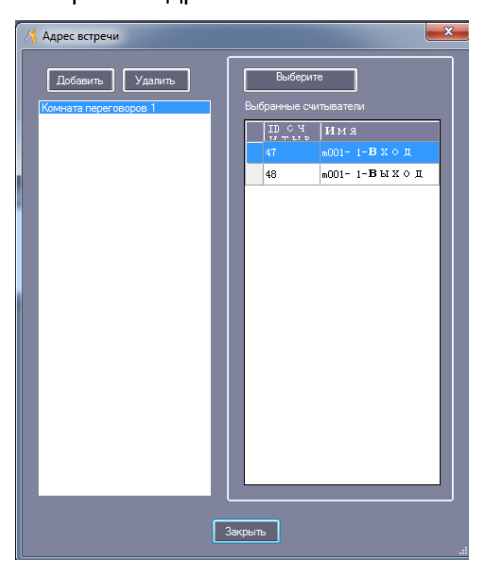

Добавление переговоров.

| 🦂 Переговоры                       |                                    |                                           | ×     |
|------------------------------------|------------------------------------|-------------------------------------------|-------|
| N: 20191112 120510                 |                                    |                                           |       |
|                                    |                                    |                                           |       |
| Hase. neperce.:                    | _                                  | Содержи                                   |       |
| A                                  |                                    |                                           |       |
| Adjourneyerve.                     | <ul> <li>Inf agec</li> </ul>       |                                           |       |
| Время перегов.: 2019-11-12 вторник | ✓ 09:00 문                          |                                           |       |
| Boews Hamana per .: 03:00 101      |                                    | 39449704                                  |       |
|                                    |                                    |                                           |       |
| Время оконч. рег.: 17:30 👘         |                                    |                                           |       |
| Fpyrna: (Boe)                      | •                                  | Выбо, пользоват, как участник переговоров |       |
| поль иняпол Макарты                |                                    | ЛИЧНОСТ ШПОЛЬ ИМЯ ПОЛ МУХАРТЫ             | Med   |
| 1 О х р в н н 5571672              | Уд. личности:                      | L LOADAT LOADATE I''                      | 1 7 4 |
| 2 #5577873 5577873                 | = Аудит •                          |                                           |       |
| 3 MS577874 SSTT874                 | Делегировать<br>Делегат без голосо |                                           |       |
| 4 M5577875 5577875                 | Аурит                              |                                           |       |
| 5 ¥5577876 5577876                 | Сотрудник.<br>Прочее               |                                           |       |
| 6 M5577877 5577877                 |                                    |                                           |       |
| 7 #5577878 5577878                 |                                    |                                           |       |
| 8 #5577819 5577879                 |                                    |                                           |       |
| 9 165577880 5577880                | *                                  | <                                         |       |
| <u> </u>                           |                                    |                                           | _     |
| Daecx                              | Otvet                              | Ox Onvers                                 |       |
|                                    |                                    |                                           |       |

Статистика переговоров:

| Дичнос         должно         пришло         Покину         отоут         опозл.         Соотно           Demensionan         5         5         0         о         0         0         0         0         0         0         0         0         0         0         0         0         0         0         0         0         0         0         0         0         0         0         0         0         0         0         0         0         0         0         0         0         0         0         0         0         0         0         0         0         0         0         0         0         0         0         0         0         0         0         0         0         0         0         0         0         0         0         0         0         0         0         0         0         0         0         0         0         0         0         0         0         0         0         0         0         0         0         0         0         0         0         0         0         0         0         0         0         0         0         0         0<                                                                                                    | Обновить<br>Должно Пришг | Покинуло С | о Рег. вј<br>Птсутств. Опозд. | ручную Ві<br>Стат. | оссоздать | Печать | Эксп. в Excel |
|----------------------------------------------------------------------------------------------------|--------------------------|------------|-------------------------------|--------------------|-----------|--------|---------------|
| Dameraposation         5         5         0%           Делогат богл                                                                                                    | ЛИЧНОС                   | должно     | пришло                        | покину             | отсутс    | опозд. | Соотно        |
| Identrar foor         Imper Tauseve         Imper Tauseve         Impe                                                                                                    | Делегировать             |            |                               |                    |           |        | 0%            |
| Пригланичие         I         I         I         I/L           Ayant         1         1         0%           Cotryguese         I         I         I/L           Those         I         I/L         I/L         I/L           Topice         I/L         I/L         I/L         I/L           Topice         I/L         I/L         I/L         I/L           Topice         I/L         I/L         I/L         I/L           Topice         I/L         I/L         I/L         I/L           Topice         I/L         I/L         I/L         I/L           Topice         I/L         I/L         I/L         I/L           Topice         I/L         I/L         I/L         I/L           I/L         I/L         I/L         I/L         I/L           I/L         I/L         I/L         I/L         I/L           I/L         I/L         I/L         I/L         I/L                                                                                                    | Делегат без г            |            |                               |                    |           |        |               |
| Ayarr         1         0%           Cotpyawe                                                                                                    | Приглашение              |            |                               |                    |           |        |               |
| Сотрудения<br>Пронее И И И И И И И И И И И И И И И И И И                                                                                                    | Аудит                    | 1          |                               |                    | 1         |        | 0%            |
| Incover         Image: Constraint of the second second | Сотрудник                |            |                               |                    |           |        |               |
| Πομποr 6 0%                                                                                                    | Прочее                   |            |                               |                    |           |        |               |
|                                                                                                    | Подитог                  | 6          |                               |                    | 6         |        | 0%            |
|                                                                                                    |                          |            |                               |                    |           |        |               |

#### Статистика переговоров в реальном времени.

#### Откройте подпис. в реальном времени

| 🥂 Переговоры 💶 💷 🔤 🔤 🔤 |            |              |            |               |         |  |  |  |  |  |
|------------------------|------------|--------------|------------|---------------|---------|--|--|--|--|--|
| встреча                |            |              |            |               |         |  |  |  |  |  |
| 12:14:54               | Дол<br>жно | При<br>шло   | Пок<br>ину | Отс<br>утс    | Соотно  |  |  |  |  |  |
| Делегироват            | 5          |              |            | 5             | 0%      |  |  |  |  |  |
| Без                    |            |              |            |               |         |  |  |  |  |  |
| Приглашение            |            |              |            |               |         |  |  |  |  |  |
| Аудит                  | 1          |              |            | 1             | 0%      |  |  |  |  |  |
| Итог                   | 6          |              |            | 6             | 0%      |  |  |  |  |  |
|                        |            | Рег. вручную | Стат.      | Блокир. экран | Закрыть |  |  |  |  |  |
|                        |            |              |            |               |         |  |  |  |  |  |

## 10. Инструменты

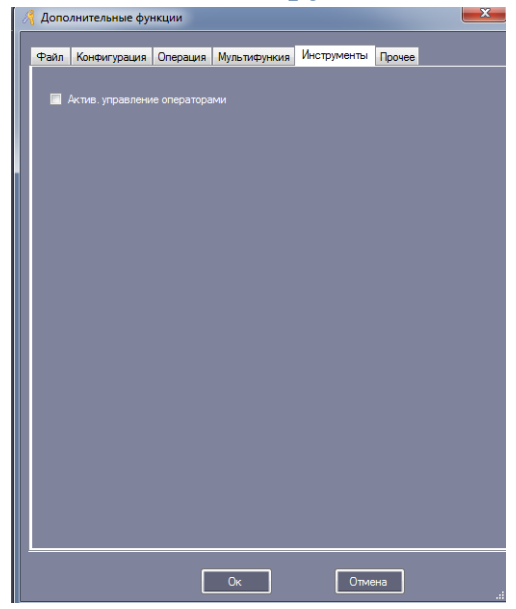

Далее заходим в инструменты, управление оператором.

| 🦂 Управление           | е операто         | оом            |            |        |      |   | L |   | x |
|------------------------|-------------------|----------------|------------|--------|------|---|---|---|---|
| + /                    | ×                 |                | V          | 16     |      |   |   |   |   |
| і Нов. Редак<br>Имя от | г. удал.<br>терат | ора.           | Ред. права | группы | зоны | _ | _ | _ |   |
| abc                    |                   |                |            |        |      |   |   |   |   |
|                        |                   |                |            |        |      |   |   |   |   |
|                        | <u></u>           | -              |            |        | 52   |   |   |   |   |
|                        | <b>Ж</b> Реда     | кт. Оператор   | _          |        |      |   |   |   |   |
|                        | 1/h e             |                | abc        |        |      |   |   |   |   |
|                        | VIMS              |                | abe        |        |      |   |   |   |   |
|                        | Hoe               | ый пароль:     |            |        |      |   |   |   |   |
|                        | Пог               | твержи пароль: |            |        |      |   |   |   |   |
|                        |                   | порла пороло.  | _          |        |      |   |   |   |   |
|                        |                   | 0.             |            |        |      |   |   |   |   |
|                        |                   | UK             |            | на     |      |   |   |   |   |
|                        |                   |                |            | _      |      |   |   |   |   |
|                        |                   |                |            |        |      |   |   |   |   |
|                        |                   |                |            |        |      |   |   |   |   |

Здесь можно изменить имя оператора и пароль.

## 11. Посещение.

Все отчеты о посещении можно скрыть, если данная опция вам не требуется.

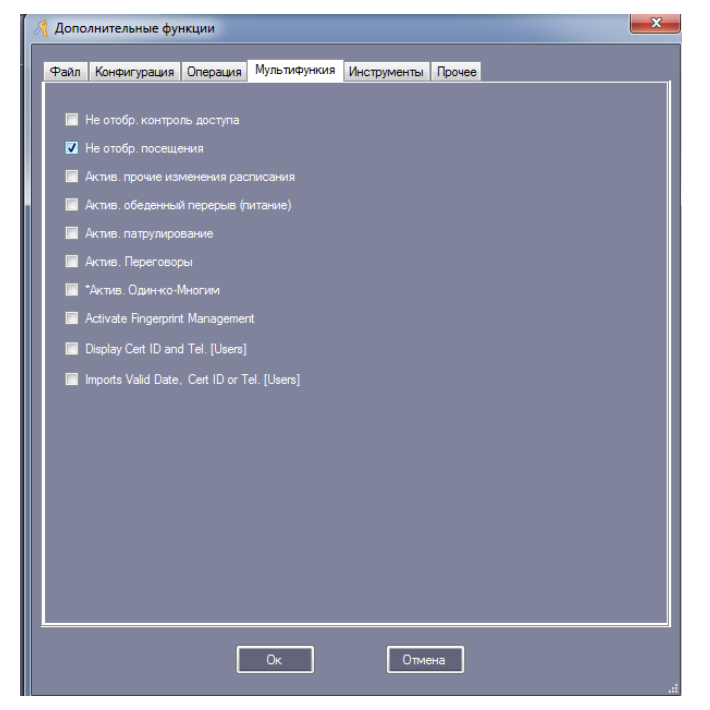

#### 11.1 Настройка нормального сдвига

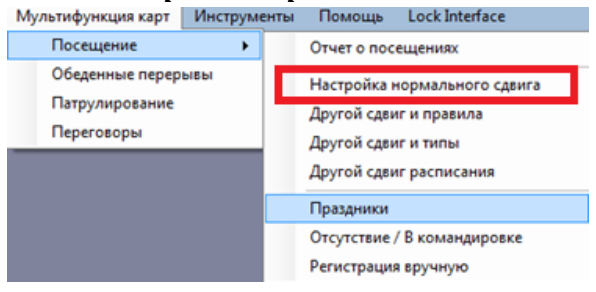

| 🦂 Конфигурация нормального сдвига посещений 🧮                                       |
|-------------------------------------------------------------------------------------|
|                                                                                     |
| 1.Сотрудник может прийти не позднее 5 🚔 мин.                                        |
| 2.Прибывший более чем 90 📻 мин. позже, будет отмечен<br>как опоздавший на Пол-дня 🗸 |
| 3. Нельзя уйти ранее чем на 5 🚖 мин. раньше                                         |
| 4. При уходе более чем на 90 🚔 будет отмечен,<br>как отсутствующий                  |
| 5. Сверхурочные начисляются при превышении времени на 60 🚔 минут                    |
| после окончания сдвига.                                                             |
|                                                                                     |
| О Прилокить капти пражить за лень.                                                  |
|                                                                                     |
| Начало смены: 08:30 🖨                                                               |
| Конец смены: 17:30 😴                                                                |
|                                                                                     |
|                                                                                     |
| Расширенн. Ок Отмена                                                                |

## 11.2 Настройка праздников.

| Мультифункция карт Инструме                        | нты Помощь Lock Interface                                                                                |
|----------------------------------------------------|----------------------------------------------------------------------------------------------------|
| Посещение 🕨                                        | Отчет о посещениях                                                                                       |
| Обеденные перерывы<br>Патрулирование<br>Переговоры | Настройка нормального сдвига<br>Другой сдвиг и правила<br>Другой сдвиг и типы<br>Другой сдвиг расписания |
|                                                    | Праздники<br>Отсутствие / В командировке<br>Регистрация вручную                                          |

|     | 🔏 Настройки празд. дней (только при Нормальном сдвиге) 📃 🗾 |              |                    |    |         |           |   |                  |  |
|-----|------------------------------------------------------------|--------------|--------------------|----|---------|-----------|---|------------------|--|
|     | <u>^</u>                                                   |              |                    |    |         |           |   |                  |  |
| l r | Список выходны                                             | х/праздников | 1 1                |    |         | Πηγιου    |   |                  |  |
|     | имя                                                        | 0 T          | -  K∘              | му |         | примет    | 4 |                  |  |
|     |                                                            |              |                    |    |         |           |   | Доб. праздничн.  |  |
|     |                                                            |              |                    |    |         |           |   |                  |  |
|     |                                                            |              |                    |    |         |           |   | Удал. праздничн. |  |
|     |                                                            |              |                    |    |         |           |   |                  |  |
|     |                                                            |              |                    |    |         |           |   |                  |  |
|     |                                                            |              |                    |    |         |           |   |                  |  |
| l r | Список рабочих ;                                           | цней         |                    |    | 1       | Innumey   | 8 |                  |  |
|     | имя                                                        | ОТ           | -  Ko              | му |         | примез    |   |                  |  |
|     |                                                            |              |                    |    |         |           |   | Доб. рабочий     |  |
|     |                                                            |              |                    |    |         |           |   |                  |  |
|     |                                                            |              |                    |    |         |           |   | Удал. рабоч.     |  |
|     |                                                            |              |                    |    |         |           |   |                  |  |
|     |                                                            |              |                    |    |         |           |   |                  |  |
|     |                                                            |              |                    |    |         |           |   |                  |  |
|     |                                                            |              | . Сб после полулня |    |         |           |   |                  |  |
|     | 💿 Сб. Выхо,                                                | дн. 🤘        | Выходной           | 0  | Сб. Раб | очий день |   |                  |  |
|     |                                                            |              |                    |    |         |           | ) |                  |  |
|     | Box Box                                                    | олной @      | Вс. после полудня  |    | Bc Pañ  | руий день |   | Отмена           |  |
|     |                                                            |              | Выходной           |    |         |           |   |                  |  |
|     |                                                            |              |                    |    |         |           |   |                  |  |

#### 11.3 Отсутствие и командировка.

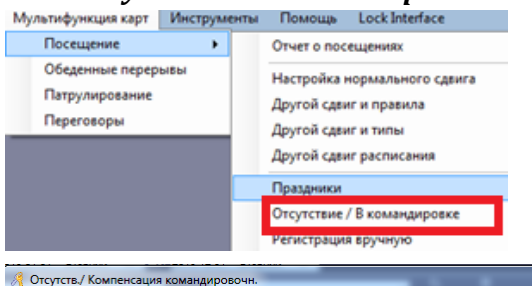

| <i>A</i> 0 | тсутств./ Комг   | енсация команди | ровочн.            |         |         |    |         |                        |
|------------|------------------|-----------------|--------------------|---------|---------|----|---------|------------------------|
|            |                  |                 |                    |         |         |    |         |                        |
|            | Тип: Ко          | мандировка      | Начин<br>ая с: 201 | 9-11-12 | вторник | Ŧ  | Время 👻 | Добавить Закрыть       |
| п          | римечание:       |                 | <sup>几</sup> 0 201 | 9-11-12 | вторник | Ŧ  | После 🔻 |                        |
| - 00       |                  |                 |                    |         |         |    |         |                        |
|            | Группа:          | (Bce)           |                    |         |         | •  |         | Выбранные пользователи |
|            | ID ПОЛЬ<br>ЗОРАТ | Имя пол         | № карты            |         |         | *  |         | Пполь Имя пол Микарты  |
|            | 1                | Охранн          | 5577872            | 1       |         |    |         | 2 105577873 5577873    |
|            |                  | N5577874        | 5577874            |         |         |    |         |                        |
|            | 4                | N5577875        | 5577875            | ]       |         |    |         |                        |
|            | 5                | N5577876        | 5577876            |         |         |    |         | 1                      |
|            | 6                | N5577877        | 5577877            | ]       |         | 11 |         | J                      |
|            | 7                | N5577878        | 5577878            |         |         |    | >       |                        |
|            | 8                | N5577879        | 5577879            |         |         |    |         |                        |
|            | 9                | N5577880        | 5577880            |         |         |    |         |                        |
|            | 10               | N5577881        | 5577881            |         |         |    | <       |                        |
|            | 11               | N5577882        | 5577882            |         |         |    |         |                        |
|            | 12               | N5577883        | 5577883            |         |         |    | <<      |                        |
|            | 13               | N5577884        | 5577884            | ]       |         |    |         |                        |
|            | 14               | N5577885        | 5577885            |         |         | Ŧ  |         | •                      |

#### 11.4 Регистрация в ручную

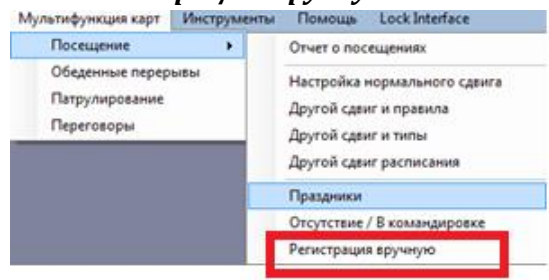

| R P  | егистрация вр                                         | учную                         |           | -        |                        |
|------|-------------------------------------------------------|-------------------------------|-----------|----------|------------------------|
| Πε   | Дата: <mark>201</mark><br>римечание: <mark>кар</mark> | 9-11-12 вторник<br>та утеряна | ▼ 08:30 🚖 |          | Добавить Закрыть       |
| Γ⊓οл | њаователи ——                                          | (Ree)                         |           | -        | P                      |
|      | i pyriria.                                            | (BCe)                         |           | •        | выоранные пользователи |
|      | ID ПОЛЬ<br>ЗОРАТ                                      | ИМЯ ПОЛ                       | № карты   |          | Прполь ИМмяпол № кар   |
|      | 1                                                     | Охранн                        | 5577872   |          | 3 1/5577874 5577874    |
| -    | 2                                                     | N5577873                      | 5577873   |          |                        |
|      | 4                                                     | N5577875                      | 5577875   |          |                        |
|      | 5                                                     | N5577876                      | 5577876   | E        | >>                     |
|      | 6                                                     | N5577877                      | 5577877   | 1        |                        |
|      | 7                                                     | N5577878                      | 5577878   | 1        |                        |
|      | 8                                                     | N5577879                      | 5577879   |          |                        |
|      | 9                                                     | N5577880                      | 5577880   |          |                        |
|      | 10                                                    | N5577881                      | 5577881   |          |                        |
|      | 11                                                    | N5577882                      | 5577882   |          |                        |
|      | 12                                                    | N5577883                      | 5577883   |          |                        |
|      |                                                       | NEC77004                      | FE77004   | <b>•</b> |                        |

#### 11.5 Отчет о посещении

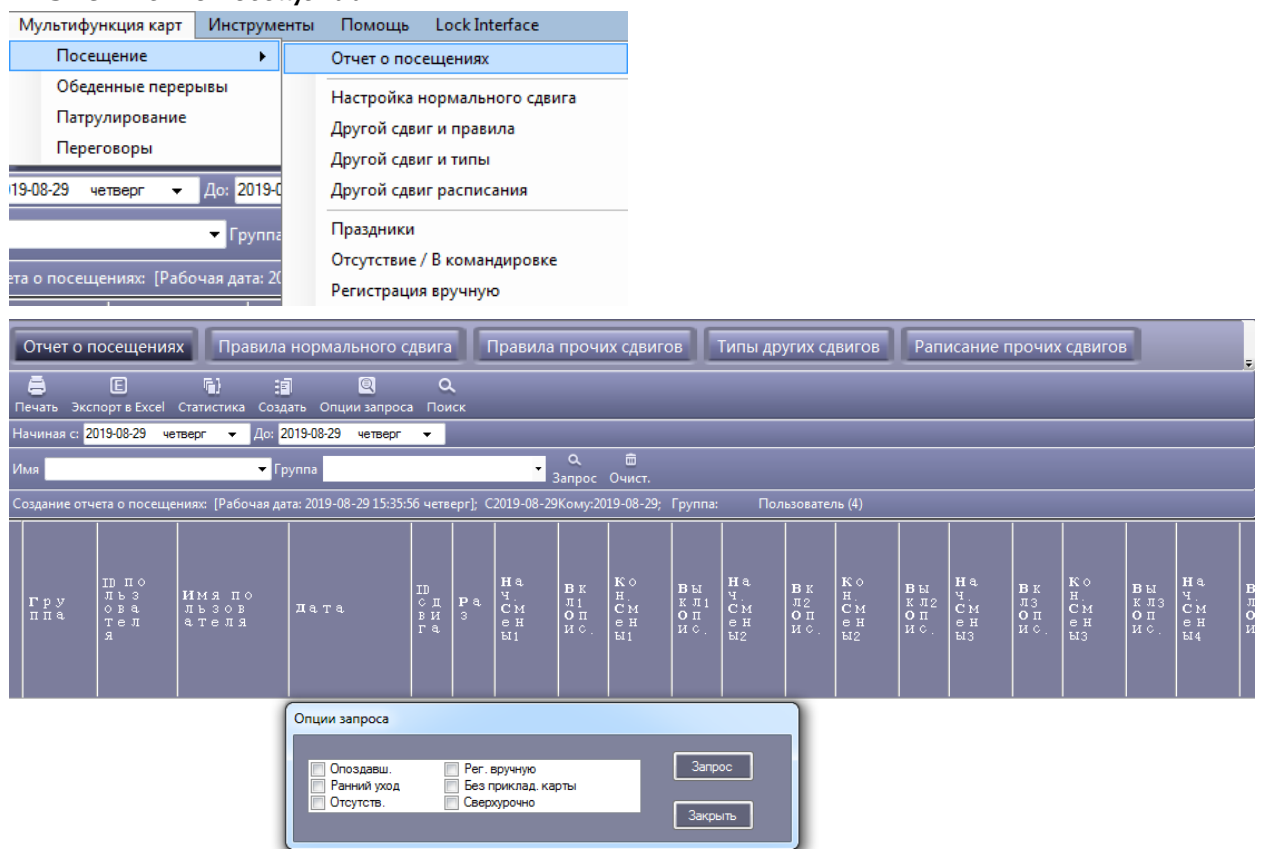

## 12. Приложение

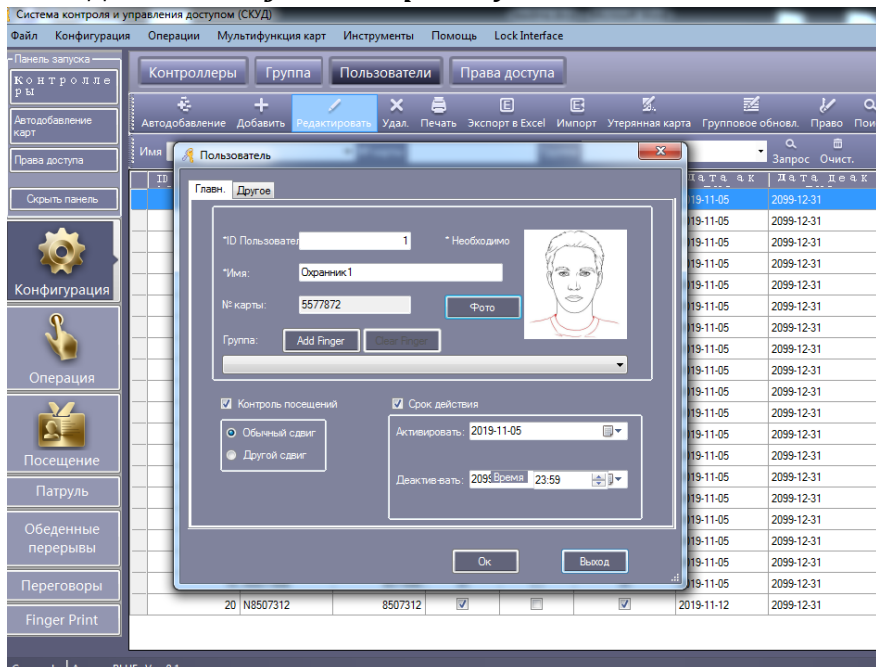

12.1 Добавление фото в карточку пользователя.

Теперь при мониторинге в консоли, мы увидим фото, когда пользователь использует свою карту.

#### 12.2 Импорт пользователей из Exel.

Создайте таблицу и заполните поля: Имя пользователя и № карты.

|   | A               | В                | С       | D                  | E            | F             | G          | Н            | - 1    | J   | K    |
|---|-----------------|------------------|---------|--------------------|--------------|---------------|------------|--------------|--------|-----|------|
| 1 | ID пользователя | Имя пользователя | № карты | Контроль посещений | Другой сдвиг | Срок действия | Дата актив | Дата деактив | Группа | Моб | Серт |
| 2 | 1               | Пользователь 1   | 5577872 |                    |              |               |            |              |        |     |      |
| 3 | 2               | Пользователь 2   | 5577873 |                    |              |               |            |              |        |     |      |
| 4 | 3               | Пользователь 3   | 5577874 |                    |              |               |            |              |        |     |      |

#### Нажмите импорт

|   | Контроллерь   | ы Груг               | ппа Польз           | зовате            | ели                | Права доступа        |        |                                    |                               |                    |                   |
|---|---------------|----------------------|---------------------|-------------------|--------------------|----------------------|--------|------------------------------------|-------------------------------|--------------------|-------------------|
| A | Втодобавление | <b>+</b><br>Добавить | //<br>Редактировать | <b>X</b><br>Удал. | <b>Б</b><br>Печать | E<br>Экспорт в Excel | Импорт | <mark>%.</mark><br>Утерянная карта | <b>1</b><br>Групповое обновл. | <b>//</b><br>Право | <b>Q</b><br>Поиск |
| ч | Імя           |                      | <del>,</del> Nº κ   | сарты             |                    | Гр                   | уппа   |                                    | • Q<br>3anpo                  | бо<br>с Очис       | г.                |

Все импортированные пользователи добавятся в разделе пользователи.

## 12.3 План территории.

#### Откройте:

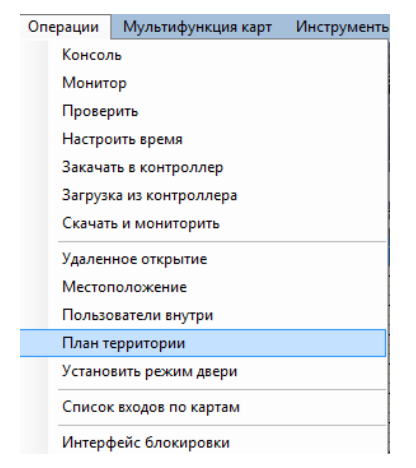

Есть возможность добавить план здания и расставить расположения дверей.

Также на плане будет отображаться состояние дверей, и лог входов по пропускам.

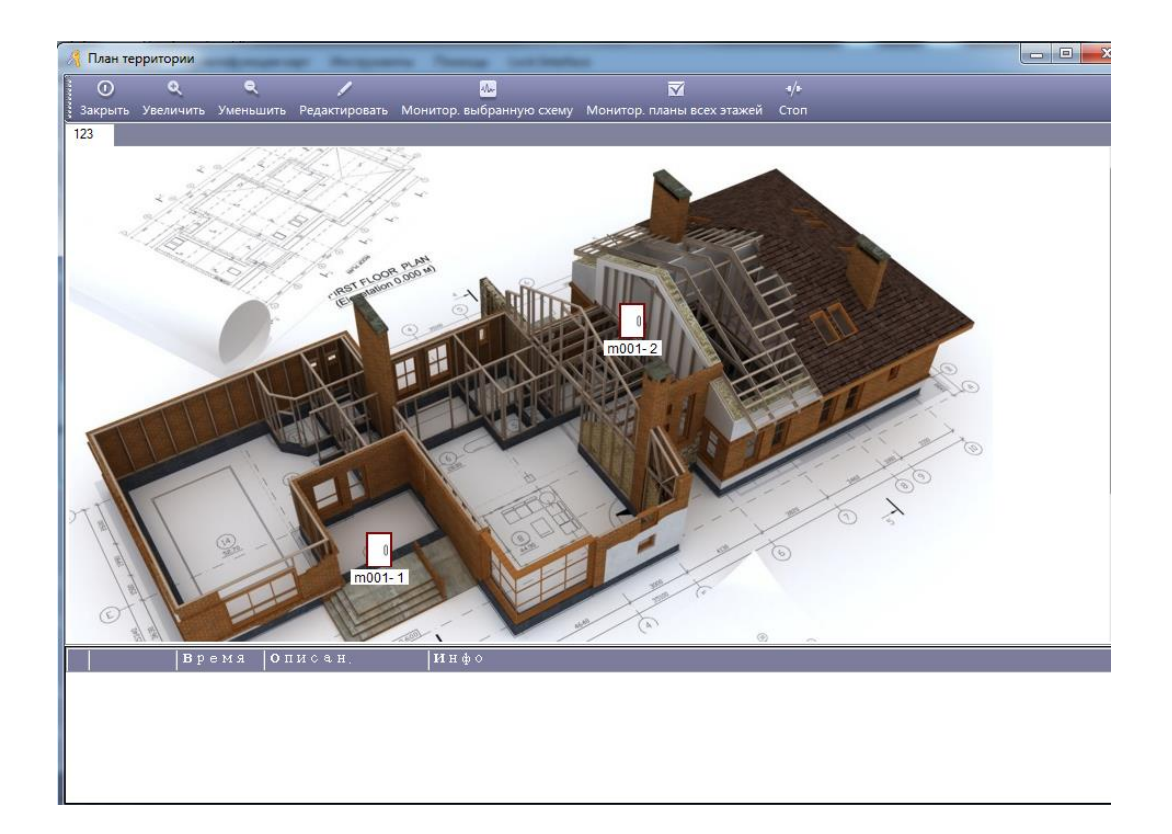

## 12.4 Работа с USB- считывателями (на примере z2-USB Iron logic)

1.Подключаем Z2-USB к компьютеру, устанавливаем драйвера.

2. Скачать приложение PlaceCard с сайта Iron logic.

(выбрать нужный СОМ порт, выставить формат считываемых ключей (на фото EM-Marine)

| 🥂 Система контро 💽 PlaceCard (             | Запущен)                                                             |                       |
|--------------------------------------------|----------------------------------------------------------------------|-----------------------|
| Файл Конфиг Передача                       | Форматы                                                              | N 🕄 =                 |
| - Панель запуска - Форматы<br>Чтение ключе | Bce Mifare (4 UId) Mifare (7 UId) Em-Marine, IL-100 HID iCode        |                       |
| Контрол.<br>ры<br>Дополнительн             | 0 № B. Hassaниe                                                      | Последний номер       |
|                                            | 1 🔲 [1] 777                                                          | 0\t57\t45957          |
| Автодобавление                             | 2 [I] DALLAS                                                         | 00000A0039B38501      |
| карт                                       | 3 III GuardLite                                                      | [0A00](057,45957)     |
|                                            | 4 🗹 [T] GuardSaaS                                                    | 057,45957             |
| Права доступа                              | 5 [II] IronLogic security                                            | 010000039B38501       |
|                                            | 6 [II] PERCo; Strazh; etc.                                           | 5745957               |
| Скрыть панел:                              | 7 III PW-500 EH                                                      | 9200000C64C7A01       |
|                                            | 8 🔲 [IT] E`ra; ProxWay; WIN-PAK; Kronverk                            | 3781509               |
|                                            | 9 [17] Synel SY-760                                                  | 50613361000500        |
|                                            | 10 🔲 [T] WIN-PAK, OH mode for N-1000                                 | 05745957              |
|                                            | 11 TI WIN-PAK, Wiegand-34                                            | 3781509               |
|                                            | 12 [T] WIN-PAK, Standard mode                                        | 45957                 |
| Конфигурац                                 | 13 🔲 [T] Z-2 USB 2                                                   | 057,45957             |
|                                            | 14 [[T] Z-2USB (TM)                                                  | 85B339000A00          |
| Sec. 1                                     | 15 🔲 [T] Z2USB                                                       | 057\t45957            |
|                                            | 16 [I] Orion (Dallas), Orion-PRO                                     | E60000039B38501       |
|                                            | 17 🔲 [II] Orion 7.5.2 (Wiegand)                                      | E6000A0039B38501      |
| Операция                                   | 18 [I] Orion 7.5.2, Orion-PRO                                        | 01000A0039B38501      |
|                                            | 19 [1] Orion (23 bits)                                               | 4B0000001CD9C201      |
|                                            | 20 🔲 [T] Angstrem (SRCh-125)                                         | ;750=0120000322563212 |
|                                            | 21 🔲 [II] Grifonter; KODOS; SShS-ofis; Orion 7.5.1; ParsecNET; LEGOS | 0039B385              |
|                                            | 22 🔲 [II] Decimal (max UID8)                                         | 42953454469           |
| Посещении                                  | 23 🔲 [T] Decimal (max UID8, min 10 digits, +Enter)                   | 42953454469\r         |
| Посещения                                  | 24 🔲 [T] KONTUR, STELLA                                              | 05745957\r            |
|                                            | 25 🔲 [II] Reksoft                                                    | 05745957              |
|                                            | 26 [[1] Rubezh-08, Sigma-IS                                          | 57\t45957             |
|                                            | 27 🔲 [T] Sem' pechatej (TSS)                                         | 00000273670A          |
|                                            | 28 🔲 [T] Shelni                                                      | 50009C001A\r          |
|                                            | 29 🔲 [T] She`lt                                                      | 8583390022            |
|                                            | 30 🔲 [I] Reader Mifare                                               | 0968066440            |
|                                            | 31 🔲 [T] BARS (HID)                                                  | 000000634663412       |
|                                            | 32 🔲 [II] BARS (Mifare)                                              | 000A00085B339\r       |
|                                            |                                                                      |                       |
|                                            | 💶 📣 👽 🗵 Выключенные                                                  |                       |
|                                            | 👕 🗹 🦱 🔽 Предустановленные                                            |                       |
| Cynep:abc   Acce                           |                                                                      |                       |

3.Открыть добавление пользователей (поднести карту к Z2-USB)

| A Пользователь                       |
|--------------------------------------|
| Главн. Другое                        |
| *ID Пользовател 1 * Необходимо       |
| *Имя:                                |
| № карты: Фото                        |
| Fpynna:                              |
|                                      |
| 🖾 Контроль посещений 🛛 Срок действия |
| Активировать: 2019-12-03             |
| Деактив-вать: 2095 Еремя 23:59 🚑 💌   |
|                                      |
| Доб. след Ок Выход                   |

(выбрать нужный СОМ порт, выставить формат считываемых ключей (на фото Mifare)

| PlaceCard (3an           | лщен)                                                               |                          |
|--------------------------|---------------------------------------------------------------------|--------------------------|
| Передача                 | Форматы                                                             | N 🛞 🗐                    |
| Форматы<br>Чтение ключей | Bce Mifare (4 UId) Mifare (7 UId) Em-Marine, IL-100 HID iCode       |                          |
| Дополнительно            | № В. Название                                                       | Последний номер          |
|                          | 1 🔲 [1] 777                                                         | 160\t216\t28048          |
|                          | 2 🔲 [II] DALLAS                                                     | 000000A0D86D909A         |
|                          | 3 🔲 [I] GuardLite                                                   | [00A0](216,28048)        |
|                          | 4 🔲 [II] GuardSaaS                                                  | 216,28048                |
|                          | 5 🔲 [N] IronLogic security                                          | 9A0000A0D86D9001         |
|                          | 6 🔲 [II] PERCo; Strazh; etc.                                        | 21628048                 |
|                          | 7 🔲 [T] PW-500 EH                                                   | 180000027926F01          |
|                          | 8 🔲 [II] PW-500 EH (with button code)                               | 1900000F7926F01          |
|                          | 9 🔲 [II] E`ra; ProxWay; WIN-PAK; Kronverk                           | 14183824                 |
|                          | 10 🔲 [II] RusGuard                                                  | 552336                   |
|                          | 11 🔲 [II] Synel SY-760                                              | 02666066042000           |
|                          | 12 🔲 [T] Tag-IT                                                     | 6C\t00\t00\t00\t08\t6D\t |
|                          | 13 🔲 [Π] WIN-PAK, OH mode for N-1000                                | 21628048                 |
| 4                        | 14 🔲 [Π] WIN-PAK, Wiegand-34                                        | 2698538384               |
|                          | 15 🔲 [II] WIN-PAK, Standard mode                                    | 28048                    |
|                          | 16 🔽 [T] Z-2 USB 2                                                  | 216,28048                |
|                          | 17 🔲 [II] Z-2USB (TM)                                               | 906DD8A00000             |
|                          | 18 🔲 [I] Z2USB                                                      | 216\t28048               |
|                          | 19 🔲 [II] Z2USB (HID)                                               | 28048                    |
|                          | 20 🔲 [II] Orion (Dallas), Orion-PRO                                 | 6C00000D86D9001          |
|                          | 21 🔲 [II] Orion 7.5.2 (Wiegand)                                     | 6C0000A0D86D9001         |
|                          | 22 🔲 [II] Orion 7.5.2, Orion-PRO                                    | 9A0000A0D86D9001         |
|                          | 23 🔲 [II] Orion 7.6.3                                               | 9A006DD8A0000001         |
|                          | 24 🔲 [I] Orion (23 bits)                                            | 99000006C36C801          |
|                          | 25 🔲 [Π] Angstrem (SRCh-125)                                        | ;750=0002401561315620    |
|                          | 26 🔲 [Π] Grifonter; KODOS; SShS-ofis; Orion 7.5.1; ParsecNET; LEGOS | A0D86D90                 |
|                          | 27 🔲 [II] Decimal (max UID8)                                        | 2698538384               |
|                          | 28 🔲 [N] Decimal (max UID8, min 10 digits, +Enter)                  | 2698538384\r             |
|                          |                                                                     | 112100.40%               |
|                          | 💶 🥟 🐭 🛛 Выключенные                                                 |                          |
|                          | 👕 💌 🧖 Предустановленные                                             |                          |

Обязательно обновите программу Place Card

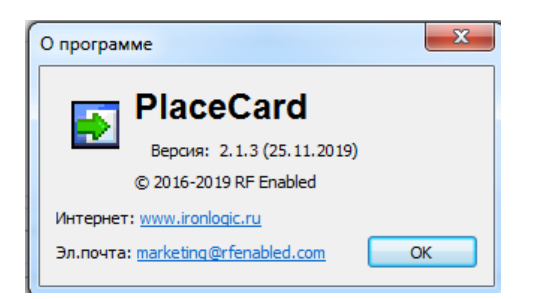